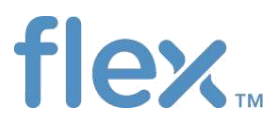

Excel Email User Guide

Purchase Order (PO), Advance Shipment Notice (ASN) and Forecast

# TABLE OF CONTENTS

| TABLE OF CONTENTS                                               | 2  |
|-----------------------------------------------------------------|----|
| Purchase Order EXCEL EMAIL                                      | 3  |
| Viewing Excel File                                              | 4  |
| Making confirmation to the PO Data in Excel Sheet               | 7  |
| Review and confirm quantity (SUPPLIER CONFIRM QTY )             | 7  |
| Review and confirm Delivery / Ship Date (SUPPLIER CONFIRM DATA) | 7  |
| Review and confirm Price (SUPPLIER CONFIRM PRICE )              | 8  |
| Review and confirm MPN (SUPPLIER CONFIRM MPN )                  | 9  |
| TO_BE_CONF Column                                               | 9  |
| Save and respond PO confirmation with email                     | 9  |
| PO Response Status Email                                        | 10 |
| PO exception e-mail                                             | 11 |
| Make confirmation for split line in excel file                  | 13 |
| Date Changes for PO line contains ASN without receipts          | 15 |
| Request for PDF PO copy with e-mail function                    | 17 |
| Optional fields to review in PO Excel Email                     | 19 |
| Description of contents in PO excel email                       | 21 |
| ASN EXCEL EMAIL                                                 | 24 |
| Confirm ASN for a PO line                                       | 25 |
| Confirm Packing slip Number and Tracking Reference Number       | 25 |
| Create single ASN for multiple PO lines                         | 26 |
| Confirm ASN Date                                                | 26 |
| To Be Conf                                                      | 27 |
| Save and Respond ASN excel file by Email                        | 27 |
| ASN response status e-mail                                      | 28 |
| ASN Optional information                                        | 28 |
| Description of contents in ASN excel email                      | 34 |
| FORECAST EXCEL EMAIL                                            | 36 |
| View Forecast data                                              | 36 |
| Description of Forecast excel file column                       | 37 |
| Make Forecast commit                                            | 38 |
| Response Y column                                               | 38 |
| Save and Response Forecast commitment by email                  | 38 |
| Forecast commit status e-mail                                   | 39 |
| Make Inventory commit                                           | 40 |

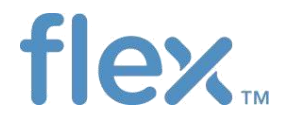

#### Purchase Order EXCEL EMAIL

In general, all suppliers should receive PO excel email. Do consult Flex Site Coordinator / Buyer on the actual schedule for each Flex site.

Flex will email the Purchase Order with subject keyword "PO".

<u>NOTE</u>: Flex may also email Purchase Order with subject keyword " **NEW PO Line Only**" when there is a special process in commiting the PO. In this file, it will only contain "New PO", changes are not shown.

| FF FSPSCP@FLEX.COM                                                 |                  |  |
|--------------------------------------------------------------------|------------------|--|
| - Download of [248417]_FLEX_C832_POCONF_SP000001000_PO             |                  |  |
| To 🔗 Roger Luo(SZ)                                                 |                  |  |
| Retention Policy Inbox - 6 Months (6 months)                       | Expires 2019/7/7 |  |
| <ul> <li>Heremoved extra line breaks from this message.</li> </ul> |                  |  |
| 0000000832POCONF20190108153613.xlsx<br>85 KB                       |                  |  |
| Door Valuad Supplier MULTER LIKETD                                 |                  |  |

Please save the attachment to your local computer. You may keep the same filename, or if you wish to change, pls keep maximum 45 characters. Make sure you save the file with .xlsx extension.

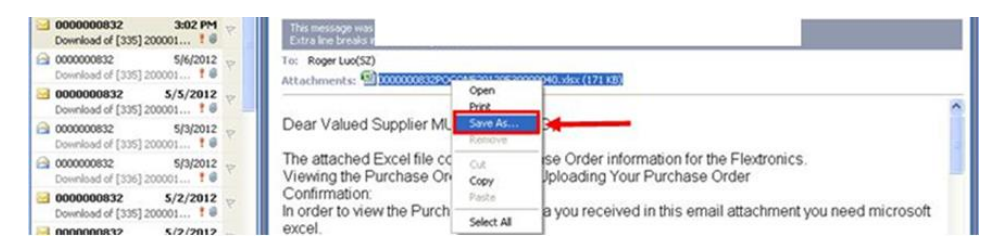

If you are still using the older version of excel, please read section "Instructions for Microsoft Excel 2003 users"

The file contained 3 worksheets:

1. List of Open Purchase Orders, including New or Change or Cancel Requests:

|     | Α         | в            | с            | D           | E          | F          | G            | н          | 1          | L         | к         | L           | 1       |
|-----|-----------|--------------|--------------|-------------|------------|------------|--------------|------------|------------|-----------|-----------|-------------|---------|
| 1   | Purchase  | Order Data   | 1            |             |            |            |              |            |            |           |           |             |         |
| 2   | Date Forn | DD.MM.Y      | Created B    | GSSKGUN     | Α          |            | Initiated O  | 24.11.2017 | Time       | 15:02:12  | UTC+8     | Number F    | 1234    |
| 3   | For Reque | est cancel l | ine, If supp | olier do no | t agree on | Flex Reque | est cancel , | Please ma  | ke sure to | change co | nfirmed Q | ty from Zei | ro Qt   |
| 4   | SEQNO     | TO_BE_CO     | REQUESTE     | ACTIONST    | ITMSTAT    | POORDER    | POLINE       | SUPPLIER   | SUPP_NA    | SHIP_FRO  | BUYERCO   | BUYER_NA    | ORD     |
| 5   | 1         |              |              | ASN-Conf    | Open       | ABD58      | 00010        | 200000021  | MULTEK H   | 832SP2001 | 832502    | Hans Kleu   | 09/0    |
| 6   | 2         |              |              | ASN-Conf    | Open       | ABD58      | 00020        | 200000021  | MULTEK H   | 832SP2001 | 832502    | Hans Kleu   | 09/0    |
| 7   | 3         |              |              | ASN-Conf    | Open       | ABD58      | 00030        | 200000021  | MULTEK H   | 832SP2001 | 832502    | Hans Kleu   | 09/0    |
| 8   | 4         |              |              | Confirmed   | Open       | GK-94      | 00010        | 200000021  | MULTEK H   | 832SP2001 | 999908    | SRINIVAS    | 09/2    |
| ٩   | 5         |              | ¥            | Channa D/   | Onen       | GY-95      | 00010        | 200000021  | MULTEK H   | 833503001 | 9999908   | SRINIVAS    | <u></u> |
|     | < •       | 5A0F3        | E1D115012    | D0E100800   | 00A0A175   | Supplie    | erRe (       | + : •      |            |           |           |             | Þ       |
| Rea | dy        |              |              |             |            |            |              |            |            | I II -    |           | +           | 100%    |

| -                                              | A                                                                                 |                                               |                                                                                                 |                                                                                    | 3                                                                 |                                                               |                                                                            |                                                                                                    | (                                                                     | C                                                                   |                                                      |                                                                          |                                                                       |                                                                  |                                                      |                                                      | D                                                        |                                             |                                                    |                                                  |                                                                    |                                            |                                                 |
|------------------------------------------------|-----------------------------------------------------------------------------------|-----------------------------------------------|-------------------------------------------------------------------------------------------------|------------------------------------------------------------------------------------|-------------------------------------------------------------------|---------------------------------------------------------------|----------------------------------------------------------------------------|----------------------------------------------------------------------------------------------------|-----------------------------------------------------------------------|---------------------------------------------------------------------|------------------------------------------------------|--------------------------------------------------------------------------|-----------------------------------------------------------------------|------------------------------------------------------------------|------------------------------------------------------|------------------------------------------------------|----------------------------------------------------------|---------------------------------------------|----------------------------------------------------|--------------------------------------------------|--------------------------------------------------------------------|--------------------------------------------|-------------------------------------------------|
| 1                                              | DEFINIT                                                                           | ION                                           | OF FILE                                                                                         | ONT                                                                                | ENTS                                                              |                                                               |                                                                            |                                                                                                    |                                                                       |                                                                     |                                                      |                                                                          |                                                                       |                                                                  |                                                      |                                                      |                                                          |                                             |                                                    |                                                  |                                                                    |                                            |                                                 |
| 2                                              | NOTE: S                                                                           | upp                                           | lier is on                                                                                      | ly to p                                                                            | provi                                                             | de res                                                        | pons                                                                       | es in f                                                                                                    | fields                                                                | highlig                                                             | nted i                                               | n Yello                                                                  | ow. All                                                               | othe                                                             | r field                                              | ls are                                               | infor                                                    | mat                                         | ive a                                              | nd if c                                          | hange                                                              | d wil                                      | lbe                                             |
| 3                                              |                                                                                   |                                               |                                                                                                 |                                                                                    |                                                                   |                                                               |                                                                            |                                                                                                    |                                                                       |                                                                     |                                                      |                                                                          |                                                                       |                                                                  |                                                      |                                                      |                                                          |                                             |                                                    |                                                  |                                                                    |                                            |                                                 |
| 4                                              |                                                                                   |                                               |                                                                                                 |                                                                                    |                                                                   |                                                               |                                                                            |                                                                                                    |                                                                       |                                                                     |                                                      |                                                                          |                                                                       |                                                                  |                                                      |                                                      |                                                          |                                             |                                                    |                                                  |                                                                    |                                            |                                                 |
| 5                                              | SEQNO                                                                             | Т                                             | D_BE_CO                                                                                         | NF                                                                                 |                                                                   |                                                               |                                                                            | REQU                                                                                                    | JESTED                                                                | )                                                                   |                                                      | ACTIO                                                                    | NSTATI                                                                | US                                                               |                                                      |                                                      |                                                          |                                             |                                                    |                                                  |                                                                    |                                            |                                                 |
| 6                                              |                                                                                   | 1                                             |                                                                                                 |                                                                                    |                                                                   |                                                               |                                                                            | х                                                                                                    |                                                                       |                                                                     | 0                                                    | Change                                                                   | e PO Li                                                               | ne                                                               |                                                      |                                                      |                                                          |                                             |                                                    |                                                  |                                                                    |                                            | _                                               |
| 7                                              | _                                                                                 | 2                                             |                                                                                                 |                                                                                    |                                                                   |                                                               |                                                                            |                                                                                                    |                                                                       |                                                                     | 0                                                    | Confir                                                                   | ned                                                                   |                                                                  |                                                      |                                                      |                                                          |                                             |                                                    |                                                  |                                                                    |                                            | _                                               |
| 8                                              |                                                                                   | 3                                             |                                                                                                 |                                                                                    |                                                                   |                                                               |                                                                            | х                                                                                                    |                                                                       |                                                                     | 1                                                    | New P                                                                    | O Line                                                                |                                                                  |                                                      |                                                      |                                                          |                                             |                                                    |                                                  |                                                                    |                                            |                                                 |
| ٩                                              |                                                                                   | -                                             | Cumuli                                                                                          |                                                                                    |                                                                   |                                                               |                                                                            |                                                                                                    | Flow                                                                  | Ctanda                                                              | d TR                                                 | ~                                                                        | · ·                                                                   |                                                                  |                                                      |                                                      |                                                          |                                             |                                                    |                                                  |                                                                    |                                            |                                                 |
|                                                | 1 1                                                                               |                                               | Suppli                                                                                          | er Kes                                                                             | pons                                                              | e inst                                                        | urcti                                                                      | ons                                                                                                    | Flex                                                                  | Standar                                                             | aix                                                  | L                                                                        | • :                                                                   | •                                                                |                                                      |                                                      |                                                          |                                             |                                                    |                                                  |                                                                    |                                            |                                                 |
| Rea                                            | ady                                                                               |                                               |                                                                                                 |                                                                                    |                                                                   |                                                               |                                                                            |                                                                                                    |                                                                       |                                                                     |                                                      |                                                                          |                                                                       |                                                                  |                                                      | Ξ                                                    | Ш                                                        | ] -                                         |                                                    | -                                                |                                                                    | +                                          | 100%                                            |
| Ίe                                             | ex Sta                                                                            | nd                                            | ard T                                                                                           | erm                                                                                | is a                                                              | nd                                                            | Cor                                                                        | nditi                                                                                                    | ions                                                                  | of F                                                                | urc                                                  | hase                                                                     | e Or                                                                  | der                                                              |                                                      |                                                      |                                                          |                                             |                                                    |                                                  |                                                                    |                                            |                                                 |
| ie<br>Ie                                       | ex Sta                                                                            | nd                                            | ard T<br>B                                                                                      | erm                                                                                | s a                                                               | nd                                                            | Cor                                                                        | nditi<br>E                                                                                                    | ions                                                                  | of F                                                                | ourc                                                 | hase                                                                     | e Or                                                                  | der<br>1                                                         | 1                                                    |                                                      | J                                                        |                                             |                                                    | к                                                | L                                                                  |                                            | 1                                               |
| اد<br>1                                        | A STANDA                                                                          | nd                                            | ard T<br>B<br>TERMS A                                                                           |                                                                                    | is a                                                              | nd<br>C                                                       | Cor                                                                        | nditi<br>E                                                                                                    | ions                                                                  | of F                                                                | Purc                                                 | hase<br>G                                                                | e Or<br>⊦                                                             | der<br>1                                                         | I                                                    |                                                      | J                                                        |                                             |                                                    | К                                                | L                                                                  |                                            | 1                                               |
|                                                | A<br>STANDA<br>1. REVO                                                            | nd<br>ARD<br>CAT                              | B<br>B<br>TERMS A<br>ION AND                                                                    |                                                                                    | IS A                                                              |                                                               | Cor                                                                        | nditi<br>E<br>PURCH                                                                                                    | ions<br>IASE<br>rchase                                                | of F                                                                | Purc                                                 | hase<br>G                                                                | e Or                                                                  | der<br>1<br>revok                                                | I<br>ed at                                           | any t                                                | J<br>ime p                                               | rior                                        | to Fl                                              | K                                                | L<br>nics' re                                                      | eceip                                      | l<br>t of v                                     |
| Ι <b>ε</b><br>1<br>2                           | A<br>STANDA<br>1. REVO<br>terms o                                                 | nd<br>ARD<br>CAT                              | B<br>B<br>TERMS A<br>ION ANE<br>s Order a                                                       | erm<br>(<br>ND CO<br>EFFE                                                          | IS A                                                              | nd<br>E<br>TIONS<br>ORD                                       | Cor<br>o<br>F I<br>ER. T                                                   | nditi<br>E<br>PURCH<br>his pu<br>y obje                                                                                                    | ions<br>IASE<br>rchase                                                | of F                                                                | Purc                                                 | G<br>G<br>er") m                                                         | e Or<br>Hay be                                                        | der<br>1<br>revok                                                | I<br>ed at<br>ms co                                  | any t                                                | J<br>ime p<br>ed in                                      | rior<br>any                                 | to Fl<br>resp                                      | K<br>extro                                       | L<br>nics' re<br>to this                                           | eceip                                      | l<br>t of v<br>er. To                           |
| le<br>1<br>2<br>3                              | A<br>STANDA<br>1. REVO<br>terms o<br>such acc                                     | ARD<br>CAT<br>f thi                           | B<br>B<br>IERMS A<br>ION ANE<br>s Order a<br>ance is e                                          | erm<br>(<br>ND CO<br>EFFE<br>ind Fl<br>xpres                                       | IS A                                                              | nd<br>TIONS<br>ORD<br>nics h<br>ade o                         | Cor<br>o of I<br>ER. T<br>iereb                                            | nditi<br>E<br>PURCH<br>his pu<br>y obje<br>ndition                                                                                                    | IONS<br>IASE<br>rchase<br>ects to<br>n of as                          | F<br>F<br>e order<br>any dif<br>sent by                             | <b>Purc</b><br>("Ord<br>fferen                       | G<br>G<br>ler") m<br>it or ac                                            | e Or<br>Hay be<br>Idition                                             | der<br>I<br>revok<br>nal ter                                     | I<br>ed at<br>ms co<br>reof, a                       | any t<br>ontain<br>and th                            | J<br>ime p<br>ed in<br>e shi                             | rior<br>any<br>pme                          | to Fl<br>resp                                      | K<br>extroi<br>onse                              | L<br>nics' re<br>to this<br>produc                                 | eceip<br>Orde<br>ts cov                    | l<br>t of v<br>er. To<br>/erei                  |
| 1<br>1<br>2<br>3<br>4                          | A<br>STANDA<br>1. REVO<br>terms o<br>such acc<br>such acc                         | RD<br>CAT<br>f thi<br>cept                    | B<br>B<br>ION ANE<br>S Order a<br>ance is e                                                     | erm<br>(<br>ND CO<br>EFFE<br>ind Fl<br>xpres<br>ion to                             | S A<br>CNDI<br>CT OI<br>extro<br>sly m                            | nd<br>E<br>TIONS<br>ORD<br>nics h<br>ade o<br>other           | Cor<br>o of I<br>ER. T<br>ereb<br>n cor<br>term                            | PURCH<br>his pu<br>y obje<br>ndition                                                                                                    | IASE<br>IChase<br>ects to<br>n of as<br>his Ord                       | e order<br>any dif<br>sent by                                       | Purc<br>("Ord<br>feren<br>v Selle<br>s Orde          | G<br>G<br>ler") m<br>it or ac<br>er to th<br>er expr                     | e Or<br>Hay be<br>Idition<br>te term<br>ressly i                      | der<br>revok<br>nal ter<br>ns her                                | I<br>ed at<br>ms co<br>reof, a<br>les all            | any t<br>ontain<br>and th<br>impli                   | J<br>ed in<br>e shi<br>ed w                              | rior<br>any<br>pme<br>arra                  | to FI<br>resp<br>ent of                            | K<br>extroi<br>onse<br>the p<br>and a            | nics' re<br>to this<br>produc                                      | eceip<br>Orde<br>ts cov                    | t of ver. To<br>vere onics                      |
| 1<br>2<br>3<br>4<br>5<br>6                     | A<br>STANDA<br>1. REVO<br>terms o<br>such acc<br>such ass<br>countrie             | RD<br>CAT<br>f thi<br>cept<br>sent<br>es. T   | ard T<br>B<br>IERMS A<br>ION ANE<br>s Order a<br>ance is e<br>In addit<br>he term               | erm<br>ND CO<br>EFFE<br>ind Fl<br>xpres<br>ion to<br>; of th                       | S A<br>CNDI<br>CT OI<br>extro<br>sly m<br>the<br>is Or            | nd<br>TIONS<br>FORD<br>nics h<br>ade o<br>other<br>der ar     | Cor<br>OF I<br>ER. T<br>ereb<br>n cor<br>term<br>e the                     | PURCH<br>his pu<br>y obje<br>ndition<br>is in th<br>sole a                                                                                                    | IASE<br>rchase<br>ects to<br>n of as<br>his Ord<br>and ex             | e order<br>any dif<br>sent by<br>ler, this<br>colusive              | Purc<br>("Ord<br>feren<br>v Selle<br>s Orde          | G<br>G<br>er") m<br>it or ac<br>er to th<br>er expr<br>is on w           | e Or<br>Hay be<br>Idition<br>he term<br>ressly i<br>rhich F           | der<br>revok<br>aal ter<br>includ                                | ed at<br>ms co<br>reof, a<br>les all<br>onics a      | any t<br>ontain<br>and th<br>impli<br>agree          | J<br>ed in<br>e shi<br>ed w<br>s to b                    | prior<br>any<br>pme<br>arra<br>e bo         | to FI<br>resp<br>ent of<br>nties                   | K<br>extroi<br>onse<br>the p<br>and a            | nics' re<br>to this<br>produc<br>all of F                          | eceip<br>Orde<br>ts cov                    | t of v<br>er. To<br>verei<br>onics              |
| l€<br>1<br>2<br>3<br>4<br>5<br>6<br>7          | A<br>STANDA<br>1. REVO<br>terms o<br>such acc<br>such ass<br>countrie             | ARD<br>CAT<br>f thi<br>cept<br>sent<br>25. T  | B<br>TERMS A<br>ION ANE<br>s Order a<br>ance is e<br>In addit<br>he term:                       | erm<br>(<br>ND CO<br>EFFE<br>ind Fl<br>xpres<br>ion to<br>of th                    | DNDI<br>CT OI<br>extro<br>sly m<br>o the<br>is Or                 | nd<br>TIONS<br>ORD<br>nics h<br>ade o<br>other<br>der ar      | Cor<br>o of I<br>ER. T<br>ereb<br>n cor<br>term<br>e the                   | PURCH<br>his pury object<br>ndition<br>is in the<br>sole a                                                                                                    | IASE<br>rchase<br>ects to<br>n of as<br>his Ord<br>and ex             | e order<br>any dif<br>sent by<br>der, this<br>cclusive              | Cord<br>("Ord<br>feren<br>Selle<br>Orde<br>term      | G<br>G<br>er") m<br>of or ac<br>er to th<br>er expr<br>is on w           | e Or<br>Hay be<br>Idition<br>te term<br>ressly i<br>rhich F           | der<br>revok<br>nal ter<br>ns her<br>includ                      | ed at<br>ms co<br>reof, a<br>les all<br>onics a      | any t<br>ontain<br>and th<br>impli<br>agree          | J<br>ed in<br>e shi<br>ed w<br>s to b                    | prior<br>any<br>pme<br>arra<br>e bo         | to FI<br>resp<br>ent of<br>nties<br>ound.          | K<br>extroi<br>onse<br>the p<br>and a            | nics' re<br>to this<br>produc<br>all of F                          | eceip<br>Orde<br>ts cov<br>lextro          | t of v<br>er. To<br>verei<br>onics              |
| le<br>1<br>2<br>3<br>4<br>5<br>6<br>7<br>8     | A<br>STANDA<br>1. REVO<br>terms o<br>such acc<br>such ass<br>countrie<br>2. DELIV | ARD<br>CAT<br>f thi<br>cept<br>sent<br>es. T  | ard T<br>B<br>TERMS A<br>ION ANE<br>s Order a<br>ance is e<br>In addit<br>he terms              | erm<br>(<br>ND CO<br>EFFE<br>ind Fl<br>xpres<br>ion to<br>of the                   | S A<br>CNDI<br>CT O<br>extro<br>sly m<br>the<br>is Or<br>e esse   | nd<br>E<br>TIONS<br>ORD<br>nics h<br>ade o<br>other<br>der ar | Cor<br>o<br>FR. T<br>ereb<br>n cor<br>term<br>e the                        | PURCH<br>his purch<br>y obje<br>ndition<br>is in th<br>sole a                                                                                                    | IASE<br>rchase<br>ects to<br>n of as<br>his Ord<br>and ex             | e order<br>any dif<br>sent by<br>der, this<br>clusive               | Purc<br>("Ord<br>feren<br>Selle<br>Sorde<br>term     | G<br>(er") m<br>of or ac<br>er to th<br>er expr<br>os on w<br>Goods      | e Or<br>Hay be<br>Iddition<br>the term<br>ressly i<br>which F         | der<br>revok<br>nal ter<br>includ<br>lextro                      | I<br>ms co<br>reof, a<br>les all<br>onics a<br>nance | any t<br>ontain<br>and th<br>impli<br>agree<br>of an | j<br>ed in<br>e shi<br>ed w<br>s to b<br>y Ser           | rior<br>any<br>pme<br>arra<br>e bo          | to FI<br>resp<br>ent of<br>nties<br>ound.          | K<br>extroi<br>onse<br>the p<br>and a            | nics' re<br>to this<br>produc<br>all of Fl<br>made p               | eceip<br>Orde<br>ts cov<br>lextro          | I<br>t of v<br>er. To<br>vere<br>onics<br>ant t |
| 1<br>2<br>3<br>4<br>5<br>6<br>7<br>8<br>9      | A<br>STANDA<br>1. REVO<br>terms o<br>such acc<br>such ass<br>countrie<br>2. DELIV | ARD<br>CAT<br>f thi<br>cept<br>sent<br>es. T  | B<br>TERMS A<br>ION ANE<br>s Order a<br>ance is e<br>In addit<br>he terms                       | erm<br>ND CO<br>EFFE<br>ind Fl<br>xpres<br>ion to<br>of the                        | S a<br>CDNDI<br>CT OI<br>extro<br>sly m<br>the<br>is Or<br>e esse | nd (<br>TIONS<br>ORD<br>nics h<br>ade o<br>other<br>der ar    | Cor<br>o OF I<br>ER. T<br>ereb<br>n cor<br>term<br>e the<br>n this         | PURCH<br>his pu<br>y object<br>of the sole of<br>sole of<br>s | IASE<br>rchase<br>ects to<br>n of as<br>his Ord<br>and ex<br>er. Deli | of F<br>F<br>e order<br>any dif<br>sent by<br>der, this<br>colusive | Purc<br>("Ord<br>fferen<br>y Selle<br>S Orde<br>term | G<br>G<br>ler") m<br>it or ac<br>er to th<br>er expr<br>is on w<br>Goods | e Or<br>hay be<br>ddition<br>he term<br>ressly i<br>which F<br>and pe | der<br>revok<br>nal ter<br>ns her<br>includ<br>lextro            | I<br>ms co<br>reof, a<br>les all<br>onics a<br>nance | any t<br>ontain<br>and th<br>impli<br>agree<br>of an | J<br>ed in<br>e shi<br>ed w<br>s to b<br>y Ser           | prior<br>any<br>pme<br>arra<br>e bc<br>vice | to Fl<br>resp<br>int of<br>nties<br>ound.<br>s sha | K<br>extroi<br>onse<br>the p<br>and a<br>Il be r | L<br>nics' re<br>to this<br>produc<br>all of Fl<br>made p<br>prorm | eceip<br>Orde<br>ts cov<br>lextro<br>oursu | t of v<br>er. To<br>vere<br>onics<br>ant t      |
| 1<br>1<br>2<br>3<br>4<br>5<br>6<br>7<br>8<br>9 | A<br>STANDA<br>1. REVO<br>terms o<br>such acc<br>such acc<br>countrie<br>2. DELIV | ARD<br>CAT<br>f thi<br>cept<br>sent<br>res. T | B<br>FERMS A<br>ION AND<br>S Order a<br>ance is e<br>In addit<br>he term:<br>Time is<br>Flex St | erm<br>(<br>ND CO<br>EFFE<br>ind Fl<br>xpres<br>ion to<br>of the<br>of the<br>anda | S A<br>CONDI<br>CT OI<br>extro<br>sly m<br>the<br>is Or<br>e esse | nd<br>TIONS<br>FORD<br>nics h<br>ade o<br>other<br>der ar     | Cor<br>GOFI<br>ER. T<br>eereb<br>n cor<br>term<br>e the<br>n this<br>ns fr | PURCH<br>his pu<br>y obje<br>ndition<br>is in the<br>sole a<br>sole a<br>sole a<br>to orde                                                                                                    | IASE<br>rchase<br>ects to<br>n of as<br>his Ord<br>and ex<br>er. Deli | of F<br>F<br>any dif<br>sent by<br>der, this<br>colusive            | Corde<br>("Orde<br>feren<br>Selle<br>Corde<br>term   | G<br>G<br>er") m<br>t or ac<br>er to th<br>er expr<br>is on w<br>Goods   | e Or<br>Hay be<br>Iddition<br>the term<br>ressly i<br>which F         | der<br>revok<br>nal ter<br>ns her<br>includ<br>ilextro<br>erforn | I<br>ms co<br>reof, a<br>les all<br>pnics a<br>nance | any t<br>ontain<br>and th<br>impli<br>agree<br>of an | J<br>ime p<br>ed in<br>ed w<br>s to b<br>y Ser<br>lor sh | rior<br>any<br>pme<br>arra<br>e bo<br>vice  | to Fl<br>resp<br>ent of<br>nties<br>bund.          | K<br>extroi<br>onse<br>the p<br>and a<br>Il be r | L<br>nics' re<br>to this<br>produc<br>all of F<br>made p           | eceip<br>Orde<br>ts cov<br>lextro<br>bursu | t of ver. To<br>vere onics<br>ant t             |

2. Instructions on how to provide the commits and submit response to Flex

#### **Viewing Excel File**

З.

In Excel sheet some of the data column may not be fully displayed. To correctly display the data in proper grid you may follow bellow steps.

Note : All yellow marked columns are meant for supplier to enter commits

1. Click the grid located in top left corner of Excel sheet to select all working area of the Excel sheet:

|    | A             | В              | С         | D         | E          | F           | G           | Н         | 1         | L         | К         | L        | M         | N         | 0         | р       | - |
|----|---------------|----------------|-----------|-----------|------------|-------------|-------------|-----------|-----------|-----------|-----------|----------|-----------|-----------|-----------|---------|---|
| 1  | <b>b</b> elis | t for Purchasi | ng Docume | ents      |            |             |             |           |           |           |           |          |           |           |           |         |   |
| 2  | Dat           | DD.MM.Y        | Created B | GSSGOKR   | A          |             | Initiated ( | 22.11.201 | Time      | 15:57:21  | CST       |          |           |           |           |         |   |
| 3  | ASNID         | A A            | ORDERID   | ITMID     | SHIPFRON   | SUPP_NA     | PACKING     | PRIORITY  | DELV_DAT  | SHIP_DAT  | SHIPTO_L  | SHIPTO_D | PRODUCT   | PROD_DE   | REVISION  | DUE_QTY |   |
| 4  | 0001          |                | 1001      | 00000000  | 1832SP2001 | MULTEK H    | K LTD       | ETA       | 12/24/201 | 12/24/201 | 832832SW  | WIP ware | SNEE-ODM  | ENGINE P  | WB DORIS  | 8,000   |   |
| 5  | 0002          |                | ~         | 00000000  | 2832SP2001 | MULTEK H    | K LTD       | ETA       | 12/24/201 | 12/24/201 | 832832SW  | WIP ware | SNEE-ODM  | ENGINE P  | WB DORIS  | 7,895   |   |
| 6  | 0003          | Click har      | a ta cala | at the u  |            | TEK H       | K LTD       | ETA       | 12/24/201 | 12/24/201 | 832832SW  | WIP ware | SNEE-ODM  | ENGINE P  | WB DORIS  | 7,969   |   |
| 7  | 0004          | Click her      | e to sele | ect the w | vnoie      | TEK H       | K LTD       | ETA       | 12/24/201 | 12/24/201 | 832832SW  | WIP ware | SNEE-ODM  | ENGINE P  | WB DORIS  | 7,987   |   |
| 8  | 0005          | working        | area of   | Excel Sh  | eet        | TEK H       | K LTD       | ETA       | 12/24/201 | 12/24/201 | 832832SW  | WIP ware | SNEE-ODM  | ENGINE P  | WB DORIS  | 8,000   |   |
| 9  | 0006          |                | 1009      | 00000004  | 4832SP2001 | MULTEK H    | K LTD       | ETA       | 12/24/201 | 12/24/201 | 832832SW  | WIP ware | SNEE-ODM  | ENGINE P  | WB DORIS  | 7,886   |   |
| 10 | 0007          |                | 1010      | 0000000   | 100000000  | MILLI TEK L | KITD        | ETA       | 12/24/201 | 12/24/201 | 022022514 | MID woro | SNIEE ODA | ENICINE D | MAR DODIC | 7 000   |   |

2. Move the mouse and point to the line between column A and Column B, "

|    | А      | 1     | В       | С         | D         | E         | F        | G           | Н         | 1         | J         | K        | L        | М        | N        | 0        | Р       |   |
|----|--------|-------|---------|-----------|-----------|-----------|----------|-------------|-----------|-----------|-----------|----------|----------|----------|----------|----------|---------|---|
| 1  | Duelis | t for | chasin  | g Docume  | nts       |           |          |             |           |           |           |          |          |          |          |          |         | 9 |
| 2  | Date F | orn D | X       | Created B | GSSGOKR   | A         |          | Initiated 0 | 22.11.201 | Time      | 15:57:21  | CST      |          |          |          |          |         |   |
| 3  | ASNID  | Z     | A       | RDERID    | ITMID     | SHIPFROM  | SUPP_NA  | PACKING     | PRIORITY  | DELV_DAT  | SHIP_DAT  | SHIPTO_L | SHIPTO_D | PRODUCT  | PROD_DE  | REVISION | DUE_QTY |   |
| 4  | 0001   |       | 1       |           | 000000001 | 832SP2001 | MULTEK H | K LTD       | ETA       | 12/24/201 | 12/24/201 | 832832SW | WIP ware | SNEE-ODA | ENGINE P | WB DORIS | 8,000   |   |
| 5  | 0002   |       |         | ~         | 25 - 63   |           | H        | K LTD       | ETA       | 12/24/201 | 12/24/201 | 832832SW | WIP ware | SNEE-ODA | ENGINE P | WB DORIS | 7,895   |   |
| 6  | 0003   | M     | ove the | e mouse   | to the l  | ine       | н        | K LTD       | ETA       | 12/24/201 | 12/24/201 | 832832SW | WIP ware | SNEE-ODM | ENGINE P | WB DORIS | 7,969   |   |
| 7  | 0004   | be    | etween  | column    | A and C   | Column E  | 3和 H     | K LTD       | ETA       | 12/24/201 | 12/24/201 | 832832SW | WIP ware | SNEE-ODM | ENGINE P | WB DORIS | 7,987   |   |
| 8  | 0005   | -     |         | 1009      | 00000000  | 052572001 | WIULTER  | K LTD       | ETA       | 12/24/201 | 12/24/201 | 832832SW | WIP ware | SNEE-ODM | ENGINE P | WB DORIS | 8,000   |   |
| 9  | 0006   |       | 1       | 1009      | 000000004 | 832SP2001 | MULTEK H | K LTD       | ETA       | 12/24/201 | 12/24/201 | 832832SW | WIP ware | SNEE-ODA | ENGINE P | WB DORIS | 7,886   |   |
| 10 | 0007   |       | 1       | 1010      | 000000001 | 832SP2001 | MULTEK H | K LTD       | ETA       | 12/24/201 | 12/24/201 | 832832SW | WIP ware | SNEE-ODM | ENGINE P | WB DORIS | 7,999   |   |

3. Double click mouse to extend the width of grids. All the grids will be extended to display the whole values, as show in below

### PO number and PO line number

| For Request | cancel lin   | e, If supplie | er do not a       | gree on F | Plex Request cancel ,Please ma | ke sure to change confirmed Qty f: | rom Zero Qty to Actual |
|-------------|--------------|---------------|-------------------|-----------|--------------------------------|------------------------------------|------------------------|
| When confir | m a PO(TO_BI | E_CONF is "Y  | <u>")please v</u> | validate_ | the information in YELLOW colu | umns "SUPPLIER_CONFIRM_QTY", "SU   | PPLIER_CONFIRM_DATE",  |
| SEQNO       | TO_BE_CONF   | REQUESTED     | PO_NUMBER         | PO_LINE   | ACTIONSTATUS                   | CHANGE_DETAILS                     | PO_STATUS              |
| 13          |              |               | J15M22151         | 0010      | Confirmed                      |                                    | Open                   |
| 14          |              | Х             | J15M22151         | 0020      | Change PO Line                 | Quantity Changed                   | Open                   |
| 19          |              | Х             | J15M22155         | 0011      | New PO Line                    |                                    | Open                   |
| 27          |              | Х             | J15M22162         | 0010      | Request Cancel                 | Quantity Changed                   | Open                   |
| 34          |              | Х             | J15M22168         | 0010      | Request Partial Cancel         | Quantity Changed                   | Partially Delivered    |
| 36          |              | Х             | J15M22170         | 0010      | New PO Line                    |                                    | Open                   |
| 37          |              |               | J15M22176         | 0010      | ASN-Confirmed                  |                                    | Open                   |
| 38          |              |               | J15M22179         | 0010      | ASN-Confirmed                  |                                    | Open                   |
| 39          |              | Х             | J15M22180         | 0011      | Change PO Line                 | Date Changed, Quantity Changed     | Open                   |
| 50          |              | Х             | J15M22187         | 0010      | Split_Pending Flex action      |                                    | Open                   |
| 51          |              | Х             | J15M22187         | 0010      | Split_Pending Flex action      |                                    | Open                   |
| 52          |              | Х             | J15M22188         | 0010      | New PO Line                    |                                    | Open                   |
| 53          |              | Х             | J15M22192         | 0010      | New PO Line                    |                                    | Open                   |
| 58          |              | Х             | J15M22202         | 0010      | New PO Line                    |                                    | Open                   |

### <u>PO line status</u>

The "ACTIONSTATUS" provides useful information to show PO line status:

| For Request | cancel lin   | e, If suppli | ler do not a | gree on F  | lex Request cancel ,Please ma | ake sure to change confirmed Qty f | rom Zero Qty to Actual 🛛 |
|-------------|--------------|--------------|--------------|------------|-------------------------------|------------------------------------|--------------------------|
| When confir | m a PO(TO_BI | E_CONF is "  | Y")please    | validate : | the information in YELLOW col | umns "SUPPLIER_CONFIRM_QTY", "SU   | PPLIER_CONFIRM_DATE", "  |
| SEQNO       | TO_BE_CONF   | REQUESTED    | PO_NUMBER    | PO_LINE    | ACTIONSTATUS                  | CHANGE_DETAILS                     | PO_STATUS                |
| 13          |              |              | J15M22151    | 0010       | Confirmed                     |                                    | Open                     |
| 14          |              | Х            | J15M22151    | 0020       | Change PO Line                | Quantity Changed                   | Open                     |
| 19          |              | Х            | J15M22155    | 0011       | New PO Line                   |                                    | Open                     |
| 27          |              | х            | J15M22162    | 0010       | Request Cancel                | Quantity Changed                   | Open                     |
| 34          |              | х            | J15M22168    | 0010       | Request Partial Cancel        | Quantity Changed                   | Partially Delivered      |
| 36          |              | Х            | J15M22170    | 0010       | New PO Line                   |                                    | Open                     |
| 37          |              |              | J15M22176    | 0010       | ASN-Confirmed                 |                                    | Open                     |
| 38          |              |              | J15M22179    | 0010       | ASN-Confirmed                 |                                    | Open                     |
| 39          |              | х            | J15M22180    | 0011       | Change PO Line                | Date Changed, Quantity Changed     | Open                     |
| 50          |              | Х            | J15M22187    | 0010       | Split_Pending Flex action     |                                    | Open                     |
| 51          |              | Х            | J15M22187    | 0010       | Split_Pending Flex action     |                                    | Open                     |
| 52          |              | Х            | J15M22188    | 0010       | New PO Line                   |                                    | Open                     |
| 53          |              | Х            | J15M22192    | 0010       | New PO Line                   |                                    | Open                     |
| 58          |              | Х            | J15M22202    | 0010       | New PO Line                   |                                    | Open                     |

- New PO Line: New PO Line from Flex
- Change PO Line: PO line change from Flex
- Confirmed: Supplier confirmation of the PO line
- Request Cancel: Cancellation request from Flex
- Request Partial Cancel: Back order Qty cancellation request from Flex
- Accept Cancel: Supplier has accepted cancellation request by Flex
- Supplier Cancel: Cancellation request from supplier to Flex
- **Split-Pending Flex Action:** To show that supplier has done split confirmation of the PO line but to be confirmed by Flex. The PO line with "Split-Pending Flex Action" cannot be re-confirmed or modified as these split lines are pending acceptance by Flex.
- **ASN Confirmed:** To show ASN has been created for the PO line, changes or reconfirmation for this PO line is allowed only for Date changes.

For action status "<u>New PO Line", "Change PO Line", "Request Cancel" or "Request Partial Cancel</u>" these PO Lines requires confirmation; and it will mark "X" in "REQUESTED" column.

For action status "<u>Confirmed", "Split-Pending Flex Action", "ASN-Confirmed", "Accept Cancel" and</u> <u>"Supplier Cancel</u>" confirmation or action is not required. and it will be Blank in "**REQUESTED**" column.

### <u>NOTE</u>

- Action Status "Confirmed", or "Accept Cancel", Multiple commits are allowed for all open PO lines.
- Action Status "Split-Pending Flex Action" changes or reconfirmation is not allowed as the entire PO line is locked after action is done.
- Action Status "ASN-Confirmed" is allowed only for Date changes and only Changes in Date will be updated even if the response submitted with combination of Price, Qty or MPN changes
- For ease of PO confirmation, it is recommended to use REQUESTED (column C) and ACTIONSTATUS (column D) to filter PO lines.

### PO line delivery status

| For Request | cancel lin  | e, If suppl | ier do not a | gree on F  | lex Request cancel ,Please ma | ake sure to change confirmed Qty f | rom Zero Qty to Actual | confirm Qty in "SU  |
|-------------|-------------|-------------|--------------|------------|-------------------------------|------------------------------------|------------------------|---------------------|
| When confir | m a PO(TO_B | E_CONF is ' | "Y")please v | /alidate : | the information in YELLOW col | umns "SUPPLIER_CONFIRM_QTY", "SU   | PPLIER CONFIRM DATE",  | "SUPPLIER_CONFIRM_P |
| SEQNO       | TO_BE_CONF  | REQUESTED   | PO_NUMBER    | PO_LINE    | ACTIONSTATUS                  | CHANGE_DETAILS                     | PO_STATUS              | FLEX_PART_NUMBER    |
| 13          |             |             | J15M22151    | 0010       | Confirmed                     |                                    | Open                   | AUC1H-SCNB10021     |
| 14          |             | Х           | J15M22151    | 0020       | Change PO Line                | Quantity Changed                   | Open                   | AUC1H-SCNB10021     |
| 19          |             | Х           | J15M22155    | 0011       | New PO Line                   |                                    | Open                   | AUC1H-SCNB10021     |
| 27          |             | Х           | J15M22162    | 0010       | Request Cancel                | Quantity Changed                   | Open                   | AUC1H-SCNB10021     |
| 34          |             | Х           | J15M22168    | 0010       | Request Partial Cancel        | Quantity Changed                   | Partially Delivered    | AUC1H-SCNB10021     |
| 36          |             | Х           | J15M22170    | 0010       | New PO Line                   |                                    | Open                   | AUC1H-SCNB10021     |
| 37          |             |             | J15M22176    | 0010       | ASN-Confirmed                 |                                    | Open                   | AUC1H-SCNB10021     |
| 38          |             |             | J15M22179    | 0010       | ASN-Confirmed                 |                                    | Open                   | AUC1H-SCNB10021     |
| 39          |             | Х           | J15M22180    | 0011       | Change PO Line                | Date Changed, Quantity Changed     | Open                   | AUC1H-SCNB10021     |
| 50          |             | Х           | J15M22187    | 0010       | Split_Pending Flex action     |                                    | Open                   | AUC1H-SCNB10021     |
| 51          |             | Х           | J15M22187    | 0010       | Split_Pending Flex action     |                                    | Open                   | AUC1H-SCNB10021     |
| 52          |             | Х           | J15M22188    | 0010       | New PO Line                   |                                    | Open                   | AUC1H-SCNB10021     |
| 53          |             | Х           | J15M22192    | 0010       | New PO Line                   |                                    | Open                   | AUC1H-SCNB10021     |
| 58          |             | Х           | J15M22202    | 0010       | New PO Line                   |                                    | Open                   | AUC1H-SCNB10021     |

Column PO\_STATUS to show delivery status of PO line.

The statuses are;

- **Open:** PO Line is Open
- Partially Delivered: Partial receipts have been made.
- Delivery Completed: PO Line Item is Fully received. This status is used only for consumption PO line
- The file will not include Purchase Orders where PO Line have Delivery Completed (Except for Consumption PO line) or Fully Cancelled. Delivery Completed is based on Flex's receipts.
- Always USE the LATEST PO Excel file for commits
   Avoid using any previous PO excel file. If you work with old excel file to make confirmation for a PO
   line that was already closed or ini in Flex system, these will be ignored by Flex.
- If the PO line Action Status = "Delivery completed" with Item category = Consumption, it means Flex has sent to you the consumption PO (CPP PO) line with fully received qty.
   This is to inform that Flex has consumed the Qty.

You **MUST** confirm the Consumption PO line "As Is". Any change on the defaulted confirmation (Qty, Delivery date, Price, MPN) will not be accepted and process by Flex.

Once the Consumption PO has been confirmed, it will no longer be displayed in the next file to specify that you have acknowledged and proceed with invoice to Flex .

#### Making confirmation to the PO Data

To ease supplier on viewing and commit to PO, the required data were highlighted in yellow;

- Fields highlighted in Yellow are meant for COMMITS.
- All other columns are for INFORMATION only and if there are any updates made will be ignored by Flex

#### Review and confirm quantity (SUPPLIER CONFIRM QTY)

"SUPPLIER CONFIRM QTY" is marked in yellow, which is used to confirm Quantity.

| MED_QII COLUMN.          |                      |                   |                     |         |
|--------------------------|----------------------|-------------------|---------------------|---------|
| TY", "CONFIRMED_DATE" :  | are the mandatory fi | elds              |                     |         |
| DESCRIPTION              | LAST_REQUEST_QTY     | NEW_REQUESTED_QTY | SUPPLIR CONFIRM QTY | QTY_UOM |
| TestProduct              | 0.00                 | 2500.00           | 2500.00             | FOT     |
| TestProduct              | 0.00                 | 2500.00           | 2500.00             | FOT     |
| Prodct                   | 0.00                 | 8000.00           | 8000.00             | EA      |
| Prodct                   | 0.00                 | 8000.00           | 8000.00             | EA      |
| Prodct                   | 0.00                 | 8000.00           | 8000.00             | EA      |
| TestProduct              | 0.00                 | 4500.00           | 4500.00             | EA      |
| TestProduct              | 0.00                 | 4500.00           | 4500.00             | EA      |
| TestProduct              | 9000.00              | 2250.00           | 2250.00             | EA      |
| KEYBOARD PWB MELINDA 2.0 | 10.00                | 0.00              | 0.00                | EA      |
| KEYBOARD PWB MELINDA 2.0 | 0.00                 | 1.00              | 1.00                | EA      |

- For a PO line which has NOT been confirmed, the supplier confirm Qty is default same as latest Requested Qty. You will see the latest Flex request Qty in "NEW\_REQUESTED\_QTY" column
- For Change PO line, Flex request Qty will always show latest Request Qty which may be different than previously confirmed. You can review previous confirmed Qty in "SUPPLIER CONFIRM QTY" before making any commits
- For Request cancel PO line, the New request Qty will show as Zero, the previous request Qty is in "LAST\_REQUEST\_QTY" column, and previous confirmed Qty is display in "SUPPLIER CONFIRM QTY".
- You can enter confirm Qty as new commit. The values in this field must be numeric. Blank cells or negative numbers are not acceptable.
- For split PO line confirmation, please refer to section "<u>Make confirmation for split line in PO Excel</u> sheet" in this document.

#### Review and confirm Delivery / Ship Date (SUPPLIER CONFIRM DATA)

ETA/ETD column is to indicate the type of request Date. Pls review this column before confirming Date:

| QTY_UOM | ETA/ETD | LAST_REQUEST_DATE | NEW_REQUEST_DATE | SUPPLIR CONFIRM DATE |
|---------|---------|-------------------|------------------|----------------------|
| FOT     | ETA     |                   | 03.05.2013       | 03.05.2013           |
| FOT     | ETA     |                   | 03.05.2013       | 03. 05. 2013         |
| EA      | ETA     |                   | 24.06.2016       | 24.06.2016           |
| EA      | ETA     |                   | 24.06.2016       | 24.06.2016           |
| EA      | ETA     |                   | 24.06.2016       | 24.06.2016           |
| EA      | ETA     |                   | 01.02.2016       | 01.02.2016           |
| EA      | ETA     |                   | 01.02.2016       | 01.02.2016           |
| EA      | ETA     | 01.02.2016        | 01.02.2016       | 01.02.2016           |
| EA      | ETA     |                   | 14.12.2017       | 14.12.2017           |
| EA      | ETA     |                   | 13.12.2017       | 13.12.2017           |

 ETA (Estimated Time of Arrival): If it is marked with "ETA" in this field, then the field "LAST\_REQUEST\_DATE", "NEW\_REQUEST\_DATE" and "SUPPLIER CONFIRM DATE" are considered as Delivery date. • ETD (Estimated Time of Departure): If it is marked with "ETD" in this field, then the field "LAST\_REQUEST\_DATE", "NEW\_REQUEST\_DATE" and "SUPPLIER CONFIRM DATE" are considered as Ship date.

By default, all PO lines are considered as ETA in Flex's system. You are required to communicate with site EBS coordinator or Buyer for agreement if ETD is to be implemented.

Pls enter the commit Dates.

#### The date format must follow the same format as specified;

- The Date should not be blank
- The Date should not be Past Due
- The Date MUST NOT be beyond 31 Dec 2037

Example – The warning message for past due confirmed date:

| System processed the 2000000210_POCONFN_SP000001000_UL_0000000832_JUSTO file you uploaded. Please check the log for details.         | • |
|----------------------------------------------------------------------------------------------------|---|
| File upload job completed for profile number 255569 Processing file Copy of 0000000832POCONFN20190618175652.xlsx                     |   |
| Summary Status:<br>Summary of PO received: 2<br>Summary of PO successfully process: 2<br>Summary of PO unsuccessfully process: 0     |   |
| Details for successfully processed PO with warnings:<br>Past Due date is provided for PO TEST02403, line 00010 schd. line 0000000002 |   |
| Please do not reply to this auto generated mail.                                                                                     | ¥ |

 For split PO line confirmation please refer to section "<u>Make confirmation for split line in downloaded</u> <u>PO Excel sheet</u>"

### Review and confirm Price (SUPPLIER CONFIRM PRICE )

SUPPLIER CONFIRM PRICE column which is to show supplier confirmed Price

| REQUEST_PRICE | SUPPLIR CONFIRM PRICE | CURRENCY | PRICE_UOM |   |
|---------------|-----------------------|----------|-----------|---|
| 100.000000    | 100.000000            | USD      | FOT       |   |
| 100.000000    | 100.000000            | USD      | FOT       | Ĺ |
| 0.000630      | 0.000630              | USD      | EA        | ĺ |
| 0.000630      | 0.000630              | USD      | EA        | ĺ |
| 0.000630      | 0.000630              | USD      | EA        | ĺ |
| 0.024000      | 0.024000              | USD      | EA        |   |
| 0.024000      | 0.024000              | USD      | EA        |   |
| 0.035000      | 0.035000              | USD      | EA        |   |
| -             |                       |          |           |   |

- For a PO line which has not been confirmed, the supplier confirm Price is defaulted per Flex Request Price (REQUEST\_PRICE column).
- For Change PO line, you can review previous confirmed price before confirming. The values in this field must be numeric. Blank or negative numbers is not acceptable.

#### **Review and confirm MPN (SUPPLIER CONFIRM MPN)**

#### SUPPLIER CONFIRM MPN column is used for suppler to confirm MPN (Manufacture Part Number).

| PRICE_UOM | REQUEST_MPN      | SUPPLIR CONFIRM MPN | BUYER_NOTES |
|-----------|------------------|---------------------|-------------|
| FOT       | PI5A100WEX       | PI5A100WEX          |             |
| FOT       | PI5A100WEX       | PI5A100WEX          |             |
| EA        | 234              | 234                 |             |
| EA        | 234              | 234                 |             |
| EA        | 234              | 234                 |             |
| EA        | MP1474-C555-LF-Z | MP1474-C555-LF-Z    |             |
| EA        | MP1474-C555-LF-Z | MP1474-C555-LF-Z    |             |
| EA        | MP1474-C555-LF-Z | MP1474-C555-LF-Z    |             |

- For a PO line which has not been confirmed, the "SUPPLIER CONFIRM MPN" will show the same as request MPN (REQUEST\_MPN column). If request MPN is blank, then the "SUPPLIER CONFIRM MPN" is blank and you are not required to commit MPN
- For Change PO line, you may review previous confirmed MPN and re-confirm if it is different than Flex Request MPN. Negative numbers are not acceptable.

#### TO\_BE\_CONF

Once all data is reviewed and confirmed (Qty, Price, Date and MPN) pls go to column B "**TO\_BE\_CONF**", pls enter "Y" or "y" as indication to commits and proceed to response to Flex.

| For Request | cancel lin  | e, If suppli | er do not a | gree on F  | lex Request cancel ,Please ma | ake sure to change confirmed Qty f | rom Zero Qty to Actual ( |
|-------------|-------------|--------------|-------------|------------|-------------------------------|------------------------------------|--------------------------|
| When confin | ma PO(TO B) | E_CONF is "I | (")please v | /alidate : | the information in YELLOW col | umns "SUPPLIER_CONFIRM_QTY", "SU   | IPPLIER_CONFIRM_DATE", ' |
| SEQNO       | TO_BE_CONF  | REQUESTED    | PO_NUMBER   | PO_LINE    | ACTIONSTATUS                  | CHANGE_DETAILS                     | PO_STATUS                |
| 13          |             |              | J15M22151   | 0010       | Confirmed                     |                                    | Open                     |
| 14          | Y           | Х            | J15M22151   | 0020       | Change PO Line                | Quantity Changed                   | Open                     |
| 19          | Y           | Х            | J15M22155   | 0011       | New PO Line                   |                                    | Open                     |
| 27          | Y           | Х            | J15M22162   | 0010       | Request Cancel                | Quantity Changed                   | Open                     |
| 34          | Y           | Х            | J15M22168   | 0010       | Request Partial Cancel        | Quantity Changed                   | Partially Delivered      |
| 36          | Y           | Х            | J15M22170   | 0010       | New PO Line                   |                                    | Open                     |
| 37          |             |              | J15M22176   | 0010       | ASN-Confirmed                 |                                    | Open                     |
| 38          |             |              | J15M22179   | 0010       | ASN-Confirmed                 |                                    | Open                     |
| 39          | Y           | Х            | J15M22180   | 0011       | Change PO Line                | Date Changed, Quantity Changed     | Open                     |
| 50          |             | Х            | J15M22187   | 0010       | Split_Pending Flex action     |                                    | Open                     |
| 51          |             | Х            | J15M22187   | 0010       | Split_Pending Flex action     |                                    | Open                     |
| 52          | Y           | Х            | J15M22188   | 0010       | New PO Line                   |                                    | Open                     |
| 53          | Y           | Х            | J15M22192   | 0010       | New PO Line                   |                                    | Open                     |
| 58          | Y           | Х            | J15M22202   | 0010       | New PO Line                   |                                    | Open                     |

By default, this field is blank which means no confirmation will be process in Flex system and the PO Line Item will remain as is.

If confirmation is done on Qty, Price, Date or MPN but "TO\_BE\_CONF" fields is blank, the Purchase Order Line Item will not be process and the updates will be lost.

### Save and respond PO confirmation with email

- 1. Once you have reviewed and made all confirmation, save the Excel sheet as .xlsx format Any other format is not acceptable
- 2. Open the original PO excel email in which you received from Flex.
- 3. You MUST reply to this e-mail by clicking "Reply" button. It will use the same server mail address FSPSCP@FLEX.COM and the same e-mail subject in the reply message.

4. Attach the PO excel confirmation file and send the Mail.

| 🔗 RE: Down | load of [5439] 2000 | 0000210_POCONF_SP000001002_U       | L_0000000832 profile for Purchase Order Com      | firmation 🔳 🗖 🔀               |
|------------|---------------------|------------------------------------|--------------------------------------------------|-------------------------------|
| Ele Edit   | View Insert Format  | : Iools Table <u>W</u> indow Help  | T                                                | /pe a question for help 🛛 💌 🗙 |
| i 🕼 🔛      | 🔄 🗳 🛕 繁・            | 🎔 📖 🐰 🖻 🕵 🛷 🔊 - (२ - ) (           | 9. 👽 💷 🙉 j 💷 👫 🛃 🖓 🦨 🗶 100% 🗉 🎯 I                | III Read                      |
| Atta       | ach the PO co       | nfirmation .xlsx file into         | ■専軍醫師・ 旧旧碑碑 型・A                                  | • 🐴 🛞 🖕                       |
| 💷 the      | reply mail          | ~~~~                               | *                                                |                               |
|            |                     |                                    |                                                  |                               |
| 🔛 cc       |                     |                                    | -                                                |                               |
| DBcc       |                     |                                    |                                                  |                               |
| Subject:   | RE: Download of L   | 000000210_POCONF_SP000001002_UL_00 | 00000832 profile for Purchase Order Confirmation |                               |
| Attach     | @000000832POCO      | #20120116000217.xlsx (316 KB)      |                                                  | Attachment Options            |
| Ι          |                     |                                    |                                                  | 1                             |
| With Be    | st Regard           |                                    |                                                  |                               |

#### Note:

As the email subject contains important information for PO response process, please keep the default email subject in the reply mail. Do not make any change on the subject.

#### PO Response acknowledgement mail

After submitting the file, it may take 10-15 minutes (depending on the size of the file and the speed of the network) to process the data in the Flex server and publish to Flex system. Pls keep this in mind when communicating an urgent confirmation to the Buyers.

Flex will send an acknowledgement with PO line response status details Below is the sample of acknowledgement mail, notice the email subject contains: User Id\_Subject (POCONF)\_Supplier Id\_Company code.

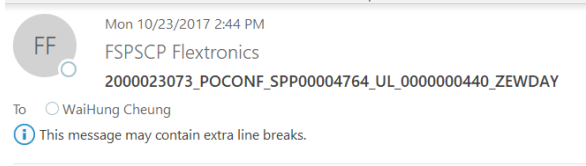

Dear Supplier WaiHung Cheung,

System processed the 2000023073\_POCONF\_SPP00004764\_UL\_0000000440\_ZEWDAY file you uploaded. Please check the log for details.

File upload job completed for profile number 859659 Processing file 0000000440POCONF20171020020415.xlsx

Summary Status: Summary of PO received: 883 Summary of PO successfully process: 881 Summary of PO unsuccessfully process: 2

Details for unsuccessful PO: Order 44J010627, item 00010: shipping date/time not available in schedule line 0000000001 Order 44J010627 not saved

Order 44J010626, item 00010: shipping date/time not available in schedule line 0000000001 Order 44J010626 not saved

### It contained

- 1. Summary Status:
  - Eg. Summary of PO received: 883 Summary of PO successfully process: 881 Summary of PO unsuccessfully process: 2

- Details for unsuccessful PO: Eg. Order 44J010627, item 00010: shipping date/time not available in schedule line 0000000001 Order 44J010627 not saved
- Details for successfully processed PO without warnings Details for successfully processed PO with warnings: 44J002060, 44J003361 Eg. Prop.MPN Column is not filled for PO 44J000798 item no 00010

For "unsuccessful PO" please check the error details, make corrections in the file and re-response.

#### NOTE:

- Please make sure that you received acknowledgement mail for all PO commit
- If you do not receive acknowledgement mail, please contact <u>fspsupport@flex.com</u> for further guidance by forwarding your previous PO response email (the mail you send to <u>fspscp@flex.com</u> with PO Excel file attached).
- Do not "reply" to the PO line response status mail, use "forward" email to fspsupport@flex.com

#### PO exception e-mail

When there is a discrepancy of PO confirmation to Flex request such Qty, Price or MPN, Flex will trigger exception e-mail to inform about the exceptions.

You need to review the details, contact Buyers for discussion and recommit again if necessary.

This exception mail is optional.

You will receive if Buyers wish to notify you. You need to work with the Buyer to close the exceptions as these PO were not updated in Flex ERP system unless Buyers agree.

#### Past Due Date Exception mail (Example):

| MULTEK HK LTD PO# T                               | EST01944, Revisior                      | 1, Seq. 0, excepti           | on processed in Baan  |                 |              |        |
|---------------------------------------------------|-----------------------------------------|------------------------------|-----------------------|-----------------|--------------|--------|
| HDR / LIN Field Label                             | Old Value                               | Requested Value              | Committed Value       | New PO Value    | AcSta.       |        |
| Following Changes wer                             | re received but NO                      | T loaded in Baan:            |                       |                 |              |        |
| LINE 10 Item SNE<br>LINE 10 PO Line is blo        | EE-ODM30-70660/<br>cked as ETA is past  | A1<br>due date.              |                       |                 |              |        |
| Retention Policy Inbox - 6 Montl                  | hs (6 months)                           |                              |                       | Expire          | 2019/12/16   |        |
| MULTEK HK LTD PO#                                 | TEST02403, Revi                         | sion 0, Seq. 0, e            | exception processed i | n Baan          |              |        |
| HDR / LIN Field Label                             | Old Value                               | Req                          | uested Value          | Committed Value | New PO Value | AcSta. |
| Following Changes we                              | re received but NC                      | T loaded in Baan:            |                       |                 |              |        |
| LINE 10 Item<br>LINE 10 ETD<br>LINE 10 PO Line is | SNEE-ODM30<br>NULL<br>blocked as ETD is | D-70660/A1<br>past due date. | 06-21-2019            | 06-17-2019      | NULL         |        |

### Overcommit Qty Exception mail (Example):

### Under commit Qy Exception mail:

### Price Exception mail:

 MULTEK HK LTD PO# TEST01662, Revision 1, Seq. 0, exception processed in Baan

 HDR / LIN Field Label
 Old Value
 Requested Value
 Committed Value
 New PO Value
 AcSta.

 ------ ------ ------ ------ ------ 

 Following Changes were received but NOT loaded in Baan:
 ------ ------ 

 LINE 10
 Item
 SNEE-ODM30-70660/A1
 ------ 

 LINE 10
 ETA
 10-11-2016
 0-28-2016
 10-11-2016

 LINE 10
 Price
 0.1
 0.1
 0.11

 LINE 10
 Committed Price 0.100000 is different of actual PO Line Price 0.110000. PO Line not updated.

### MPN Exception mail (Example):

```
      MULTEK HK LTD PO# TEST01941, Revision 1, Seq. 0, exception processed in Baan

      HDR / LIN Field Label
      Old Value
      Requested Value
      Committed Value
      New PO Value
      AcSta.

      Following Changes were received but NOT loaded in Baan:
      INE 10
      Item
      SNEE-ODM30-70660/A1
      Item
      LINE 10
      Quantity
      120
      120
      Item
      Old Value:
      TEST
      - Requested Value: TEST
      - Requested Value: TEST
      - Commited Value: TEST
      - Commited Value: TEST
      - Commited MPN TEST001
      - New PO Value:
      TEST
      - New PO Value: TEST
      - Requested Value: TEST
      - Requested Value: TEST
      - Requested Value: TEST
      - Reversion Value: TEST
      - Reversion Value: TEST
      - Reversion Value: TEST
      - Reversion Value: TEST
      - Reversion Value: TEST
      - Reversion Value: TEST
      - Reversion Value: TEST
      - Reversion Value: TEST
      - Reversion Value: TEST
      - Reversion Value: TEST
      - Reversion Value: TEST
      - Reversion Value: TEST
      - Reversion Value: TEST
      - Reversion Value: TEST
      - Reversion Value: TEST
      - Reversion Value: TEST
      - Reversion Value: TEST
      - Reversion Value: TEST
      - Reversion Value: TEST
      - Reversion Value: TEST
      - Reversion Value: TEST
      - Reversion Value: TEST
      - Reversion Value: TEST
      - Reversion Value: TEST
      - Reversion Value: TEST
      - Reversion Value: TE
```

### Make confirmation for split line

Pls keep in mind that when you spilt a PO line, NO CHANGES should be made to the **Price** or **Manufacturing Part Number** (MPN), as those changes will NOT be accepted by Flex.

Changes to the Price or MPN can only be made once the <u>split PO line is accepted</u> and New PO line is created. In this example, I will split the original line item into two deliveries.

### Create split PO line

## • Select the PO line for split

| 8 For<br>9 When<br>10 SEQI | Request car<br>n confirm a<br>NO TO_E | Clic | k here to sel | ect the PC | D    | Flex Request cancel ,Plea<br>ate the information in YEL<br>E ACTIONSTATUS | ase make sure to change confi<br>LOW columns "CONFIRMED_QTY"<br>CHANGE_DETAILS | rmed Qty from Zero Qty<br>, "CONFIRMED_DATE",<br>PO_STATUS | to Actual confirm Qty<br>"CONFIRMED_PRICE". "<br>FLEX PART_NUMBER |
|----------------------------|---------------------------------------|------|---------------|------------|------|---------------------------------------------------------------------------|--------------------------------------------------------------------------------|------------------------------------------------------------|-------------------------------------------------------------------|
| 11 1                       |                                       | mic  | you want to   | John       |      | Change PO Line                                                            | Date Changed, Date Changed                                                     | Open                                                       | TPK-102771-105                                                    |
| 12 2                       |                                       |      | 8             | 3BF62825   | 0010 | Confirmed                                                                 |                                                                                | Open                                                       | SNEE-ODM30-70660/A1                                               |
| 18 3                       |                                       |      | 8:            | 3BF62825   | 0020 | New PO Line                                                               |                                                                                | Open                                                       | SNEE-ODM30-70660/A1                                               |
| 14 4                       |                                       |      | 8:            | 3BF62826   | 0010 | Confirmed                                                                 |                                                                                | Open                                                       | SNEE-ODM30-70660/A1                                               |
| 15 5                       | Y                                     |      | X 8:          | 3BF62826   | 0020 | Request Cancel                                                            | Quantity Changed                                                               | Open                                                       | SNEE-ODM30-70660/A1                                               |
| 16 6                       | Y                                     |      | X 8:          | 3BF62826   | 0030 | Request Partial Cancel                                                    | Quantity Changed                                                               | Partially Delivered                                        | SNEE-ODM30-70660/A1                                               |
| 17 7                       |                                       |      | 8             | 3BF62826   | 0040 | Confirmed                                                                 |                                                                                | Open                                                       | SNEE-ODM30-70660/A1                                               |

### Right click the mouse, and choose "Copy" to copy the selected row

| 7   | A<br>Number F123                     | Right o | lick the sele | cted row and | choose  | F                                                 | G                                                             | Н                                             |
|-----|--------------------------------------|---------|---------------|--------------|---------|---------------------------------------------------|---------------------------------------------------------------|-----------------------------------------------|
| 8   | For Request                          | "Copy   | ' from the p  | op-up menu   |         | ex Request cancel ,Plea<br>the information in YEL | ase make sure to change confin<br>LOW columns "CONFIRMED OTY" | rmed Qty from Zero Qty<br>, "CONFIRMED DATE", |
| 1 🛪 | ≷体 v 11 v A <sup>*</sup>             | Ň       |               | PO_NUMBER    | PO_LINE | ACTIONSTATUS                                      | CHANGE_DETAILS                                                | PO_STATUS                                     |
| 1 E | $I \equiv \Diamond \cdot \downarrow$ | 0       | .00           | 441003262    | 0010    | Change PO Line                                    | Date Changed, Date Changed                                    | Open                                          |
| 1_  |                                      |         |               | 83BF62825    | 0010    | Confirmed                                         |                                                               | Open                                          |
| 12  | 6                                    | 1       |               | 83BF62825    | 0020    | New PO Line                                       |                                                               | Open                                          |
| 19  | 6                                    |         |               | 83BF62826    | 0010    | Confirmed                                         |                                                               | Open                                          |
| 5.6 | <u>С</u> ору                         | 1       | X             | 83BF62826    | 0020    | Request Cancel                                    | Quantity Changed                                              | Open                                          |
|     | Paste Ontions                        | 1       | X             | 83BF62826    | 0030    | Request Partial Cancel                            | Quantity Changed                                              | Partially Delivered                           |
| 1   | - rusce options:                     |         |               | 83BF62826    | 0040    | Confirmed                                         |                                                               | Open                                          |
| 1   |                                      |         |               | 83BF62828    | 0010    | Split-Confirmed                                   | Date Changed,                                                 | Open                                          |
| 1   | Paste Special                        |         |               | 83BF62828    | 0010    | Split-Confirmed                                   | Date Changed,                                                 | Open                                          |
| 2   | r asce <u>o</u> pectanti             |         |               | 83BF62829    | 0010    | ASN-Confirmed                                     |                                                               | Open                                          |

• Then select the next row, and right click the mouse on the next row, and choose "Insert Copied Cells" to paste the same PO line into a new row

#### • All data from original line will be copied to the new created line

| A14   | × 11                                  | XV             | 3            | fx 4             |                 |                                     |                       | _                                                |                                |                                               |
|-------|---------------------------------------|----------------|--------------|------------------|-----------------|-------------------------------------|-----------------------|--------------------------------------------------|--------------------------------|-----------------------------------------------|
| 6 D   | A<br>ate FormDD.                      | Right<br>choos | clic<br>se " | ck the<br>Insert | mouse<br>Copie  | e on next row, a<br>d Cells"        | nd                    | F                                                |                                | G                                             |
| 8 Fo  | or Request ca<br>nen confirm a        | ancel *        |              | CONF i           | plier<br>.s "Y' | do not agree on<br>') please valida | Flex Req<br>te the in | uest cancel ,Please ma<br>nformation in YELLOW c | ake sure to ch<br>olumns "CONF | ange confirmed Qty fr<br>IRMED_QTY", "CONFIRM |
| 10 0  |                                       |                | ·            | DEOUE            | TED             | PO_NUMBER                           | PO_LINE               | ACTIONSTATUS                                     | CHANGE_DETAIL                  | .S                                            |
| 1: 禾4 |                                       | A S            | - %          | , · 🖻            |                 | 441003262                           | 0010                  | Change PO Line                                   |                                |                                               |
| 11 B  | I A                                   | - · · ·        | .0 .00       | 8 💉              |                 | 83BF62825                           | 0010                  | Confirmed                                        | Date Changed,                  | Date Changed                                  |
| 15    | <u> </u>                              |                |              |                  |                 | 83BF62825                           | 0020                  | New PO Line                                      |                                |                                               |
| 1     |                                       |                |              |                  |                 | 83BF62826                           | 0010                  | Confirmed                                        | Date Changed,                  | Date Changed                                  |
| 1: 💑  | Cu <u>t</u>                           |                |              | X                |                 | 83BF62826                           | 0020                  | Request Cancel                                   | Date Changed,                  | Date Changed                                  |
| 16 🖻  | <u>C</u> opy                          |                |              | X                |                 | 83BF62826                           | 0030                  | Request Partial Cance                            | Date Changed,                  | Quantity Changed                              |
| 1 🚖   | Paste Options:                        |                |              |                  |                 | 83BF62826                           | 0040                  | Confirmed                                        |                                |                                               |
| 18    |                                       | alla alla      |              |                  |                 | 83BF62828                           | 0010                  | Split-Confirmed                                  | Date Changed,                  |                                               |
| 19    | 123 fx                                | £B 🐕           | æ            |                  |                 | 83BF62828                           | 0010                  | Split-Confirmed                                  | Date Changed,                  |                                               |
| 20    | Paste Special                         |                | •            | X                |                 | 83BF62829                           | 0010                  | ASN-Confirmed                                    |                                |                                               |
| 2:    | · · · · · · · · · · · · · · · · · · · |                |              | X                |                 | 83BF62829                           | 0012                  | New PO Line                                      |                                |                                               |
| 2:    | Insert Copied C <u>e</u> l            | lls            |              | X                |                 | 83BF62829                           | 0013                  | New PO Line                                      |                                |                                               |
| 20    | Insert                                |                |              | X                |                 | 83BF62830                           | 0010                  | New PO Line                                      |                                |                                               |

• Now you will see a new row with the same exact data as original PO line

| C2 | C21 $\cdot$ : X $\checkmark$ fr X |                 |             |                  |           |                        |                                     |                       |  |  |  |  |  |
|----|-----------------------------------|-----------------|-------------|------------------|-----------|------------------------|-------------------------------------|-----------------------|--|--|--|--|--|
|    | A                                 | в               | C           | D                | я         | Ŧ                      | c                                   | н                     |  |  |  |  |  |
| 6  | <br>Date Form                     | DD. II. YYYY    |             | 2                | Ľ         |                        |                                     |                       |  |  |  |  |  |
| 7  | Number Fo                         | 1234567.89      |             |                  |           |                        |                                     |                       |  |  |  |  |  |
| 8  | For Reques                        | t cancel line,  | If supplier | do not agree on  | Flex Req  | uest cancel ,Please ma | ake sure to change confirmed Qty fr | om Zero Qty to Actual |  |  |  |  |  |
| 9  | When confi                        | rm a PO (TO_BE_ | CONF is "Y' | ') please valida | te the in | nformation in YELLOW o | olumns "CONFIRMED_QTY", "CONFIR     | MED_DATE", "CONFIRMED |  |  |  |  |  |
| 10 | SEQNO                             | TO_BE_CONF      | REQUESTED   | PO_NUMBER        | PO_LINE   | ACTIONSTATUS           | CHANGE_DETAILS                      | PO_STATUS             |  |  |  |  |  |
| 11 | 1                                 |                 |             | 441003262        | 0010      | Change PO Line         |                                     | Open                  |  |  |  |  |  |
| 12 | 2                                 |                 |             | 83BF62825        | 0010      | Confirmed              | Date Changed, Date Changed          | Open                  |  |  |  |  |  |
| 13 | 3                                 |                 |             | 83BF62825        | 0020      | New PO Line            |                                     | Open                  |  |  |  |  |  |
| 14 | 3                                 |                 |             | 83BF62825        | 0020      | New PO Line            |                                     | Open                  |  |  |  |  |  |
| 15 | 4                                 |                 |             | 83BF62826        | 0010      | Confirmed              | Date Changed, Date Changed          | Open                  |  |  |  |  |  |
| 16 | 5                                 |                 | X           | 83BF62826        | 0020      | Request Cancel         | Date Changed, Date Changed          | Open                  |  |  |  |  |  |

For two deliveries in this example, we only insert and paste one row. For making three or more split confirmations, pls insert and paste two or more rows under the PO line.

### Make split confirmation for PO line:

The next step is to commit the delivery quantity and Delivery date

For making 2 split deliveries in this example, pls change the quantity in "SUPPLIER CONFIRM QTY" original PO line first delivery:

| 73 |                      |                        |                                   |                  |                   |                      |         |         |          |
|----|----------------------|------------------------|-----------------------------------|------------------|-------------------|----------------------|---------|---------|----------|
| 74 | ty to Actual confirm | Qty in "CONFIRMED_QTY' | ' column.                         |                  |                   |                      |         |         |          |
| 75 | , "CONFIRMED_PRICE"  | . "CONFIRMED_QTY", "   | CONFIRMED_DATE" are the mandatory | fields           |                   |                      |         |         |          |
| 76 | FLEX_PART_NUMBER     | PART_REVISION          | DESCRIPTION                       | LAST_REQUEST_QTY | NEW_REQUESTED_QTY | SUPPLIER CONFIRM QTY | QTY_UOM | ETA/ETD | LAST_REQ |
| 77 | TPK-102771-105       | A-3                    | TPK-102771-105                    | 3084.00          | 10000.00          | 10000.00             | FOT     | ETA     |          |
| 70 | SNEE-ODM30-70660/A1  | A, 1                   | KEYBOARD PWB MELINDA 2.0          | 0.00             | 10.00             | 10.00                | EA      | ETA     |          |
| 70 | SNEE-ODM30-70660/A1  | A, 1                   | KEYBOARD PWB MELINDA 2.0          | 0.00             | 10.00             | 7                    | EA      | ETA     |          |
| 10 | SNEE-ODM30-70660/A1  | A, 1                   | KEYBOARD PWB MELINDA 2.0          | 0.00             | 10.00             | 3                    | EA      | ETA     |          |
| 00 | SNEE-ODM30-70660/A1  | A, 1                   | KEYBOARD PWB MELINDA 2.0          | 0.00             | 10.00             | 10.00                | EA      | ETA     |          |
| 81 | SNEE-ODM30-70660/A1  | A, 1                   | KEYBOARD PWB MELINDA 2.0          | 0.00             | 10.00             | 10.00                | EA      | ETA     |          |
| 82 | SNEE-ODM30-70660/A1  | A, 1                   | KEYBOARD PWB MELINDA 2.0          | 10.00            | 5.00              | 5.00                 | EA      | ETA     |          |
| 83 | SNEE-ODM30-70660/A1  | A, 1                   | KEYBOARD PWB MELINDA 2.0          | 0.00             | 10.00             | 10.00                | EA      | ETA     |          |
| 84 | SNEE-ODM30-70660/A1  | A, 1                   | KEYBOARD PWB MELINDA 2.0          | 1000.00          | 1000.00           | 1000.00              | EA      | ETA     |          |

Then commit the quantity for second delivery row in copied PO line:

| 71 |                      |                        |                                   |                  |                   |                      |         |         |          |
|----|----------------------|------------------------|-----------------------------------|------------------|-------------------|----------------------|---------|---------|----------|
| 72 | I                    | J                      | K                                 | L                | M                 | N                    | 0       | P       |          |
| 73 |                      |                        |                                   |                  |                   |                      |         |         |          |
| 74 | ty to Actual confirm | Qty in "CONFIRMED QTY" | ' column.                         |                  |                   |                      |         |         |          |
| 75 | , "CONFIRMED PRICE"  | . "CONFIRMED QTY", "   | CONFIRMED DATE" are the mandatory | fields           |                   |                      |         |         |          |
| 76 | FLEX_PART_NUMBER     | PART_REVISION          | DESCRIPTION                       | LAST_REQUEST_QTY | NEW_REQUESTED_QTY | SUPPLIER CONFIRM QTY | QTY_UOM | ETA/ETD | LAST_REQ |
| 77 | TPK-102771-105       | A-3                    | TPK-102771-105                    | 3084.00          | 10000.00          | 10000.00             | FOT     | ETA     |          |
| 70 | SNEE-ODM30-70660/A1  | A, 1                   | KEYBOARD PWB MELINDA 2.0          | 0.00             | 10.00             | 10.00                | EA      | ETA     |          |
| 70 | SNEE-ODM30-70660/A1  | A, 1                   | KEYBOARD PWB MELINDA 2.0          | 0.00             | 10.00             | 7                    | EA      | ETA     |          |
| 19 | SNEE-ODM30-70660/A1  | A, 1                   | KEYBOARD PWB MELINDA 2.0          | 0.00             | 10.00             | 3                    | EA      | ETA     |          |
| 80 | SNEE-ODM30-70660/A1  | A, 1                   | KEYBOARD PWB MELINDA 2.0          | 0.00             | 10.00             | 10.00                | EA      | ETA     |          |
| 81 | SNEE-ODM30-70660/A1  | A, 1                   | KEYBOARD PWB MELINDA 2.0          | 0.00             | 10.00             | 10.00                | EA      | ETA     |          |
| 82 | SNEE-ODM30-70660/A1  | A, 1                   | KEYBOARD PWB MELINDA 2.0          | 10.00            | 5.00              | 5.00                 | EA      | ETA     |          |

The next step is to commit the delivery date. The date in "SUPPLIER CONFIRM DATE" column is defaulted to the Date in request date -"NEW\_REQUEST\_DATE" column.

Enter the new delivery date in "SUPPLIER CONFIRM DATE" (or leave the original defaulted date) for the original PO Line:

| 1  | N                    | 0       | P       | Q                 | R                | S                     |
|----|----------------------|---------|---------|-------------------|------------------|-----------------------|
| 7  |                      |         |         |                   |                  |                       |
| 8  |                      |         |         |                   |                  |                       |
| 9  |                      |         |         |                   |                  |                       |
| 10 | SUPPLIER CONFIRM QTY | QTY_UOM | ETA/ETD | LAST_REQUEST_DATE | NEW_REQUEST_DATE | SUPPLIER CONFIRM DATE |
| 11 | 10000.00             | FOT     | ETA     |                   | 21.03.2018       | 21.03.2018            |
| 12 | <b>1</b> .00         | EA      | ETA     |                   | 19.04.2018       | 19.04.2018            |
| 13 | 7                    | EA      | ETA     |                   | 20.04.2018       | 20.04.2018            |
| 14 | 3                    | EA      | ETA     |                   | 20.04.2018       | 23.04.2018            |
| 15 | 10.00                | EA      | ETA     |                   | 20.04.2018       | 20.04.2018            |
| 16 | 10.00                | EA      | ETA     |                   | 20.04.2018       | 20.04.2018            |
| 17 | 5.00                 | EA      | ETA     |                   | 20.04.2018       | 20.04.2018            |
| 18 | 10.00                | EA      | ETA     |                   | 23.04.2018       | 23.04.2018            |

Then input the committed delivery date for the copied PO line for the split delivery in "SUPPLIER CONFIRM DATE" column:

| 1  | N                      | 0       | Р       | Q                 | R                | S                     |
|----|------------------------|---------|---------|-------------------|------------------|-----------------------|
| 7  |                        |         |         |                   |                  |                       |
| 8  |                        |         |         |                   |                  |                       |
| 9  |                        |         |         |                   |                  |                       |
| 10 | SUPPLIER CONFIRM QTY   | QTY_UOM | ETA/ETD | LAST_REQUEST_DATE | NEW_REQUEST_DATE | SUPPLIER CONFIRM DATE |
| 11 | 10 <mark>000.00</mark> | FOT     | ETA     |                   | 21.03.2018       | 21.03.2018            |
| 12 | <b>.</b> 00            | EA      | ETA     |                   | 19.04.2018       | 19.04.2018            |
| 13 | 7                      | EA      | ETA     |                   | 20.04.2018       | 20.04.2018            |
| 14 | 3                      | EA      | ETA     |                   | 20.04.2018       | 23.04.2018            |
| 15 | 10.00                  | EA      | ETA     |                   | 20.04.2018       | 20.04.2018            |
| 16 | 10.00                  | EA      | ETA     |                   | 20.04.2018       | 20.04.2018            |
| 17 | 5.00                   | EA      | ETA     |                   | 20.04.2018       | 20.04.2018            |
| 18 | 10.00                  | EA      | ETA     |                   | 23.04.2018       | 23.04.2018            |
| 19 | 1000.00                | EA      | ETA     |                   | 02.06.2018       | 02.06.2018            |

### NOTE:

- Split confirmation for lines with status "Partially Delivered" is NOT ALLOWED.
- For partially delivered PO, change is only allowed for Date. If you wish to make splits for partially delivered PO, pls work with the Buyers.
- "SUPPLIER CONFIRM QTY" and "SUPPLIER CONFIRM DATE" from the original PO line row is for first delivery. The "SUPPLIER CONFIRM QTY" and "SUPPLIER CONFIRM DATE" from the copied PO line row is for second delivery. Copy and paste as many lines as you intend to split the deliveries.
- Please make sure the total quantity of two deliveries is the same as request quantity. If the Qty does not match Flex Request Qty (Undercommit or overcommit), Buyers will confirm before update into Flex system
- The date format in "SUPPLIER CONFIRM DATE" is per the setup per each supplier. Please follow the same date format to commit the proposed date. PO lines with blank SUPPLIER CONFIRM DATE fields or Dates in the past or Dates beyond 31/12/2037 is not acceptable.
- It will show the split lines status indicating that you have split the PO lines when it has been
  processed in Flex ERP system
  - Once Flex has accepted the split, the PO status will change to "Confirmed", reconfirmation is not needed.

### Date Changes for PO line contains ASN without receipts

You can reconfirm the Date for a PO line which was already submitted with ASN without receipts.

### Reconfirming Date

• Select the PO line with Status ASN CONFIRMED to reconfirm the Date

| For Reque                                                                                                    | For Request cancel line, If supplier do not agree on Flex Request cancel ,Please make sure to change confirmed Qty from Zero Qty to Actual confi |          |           |         |                 |           |          |           |          |           |           |
|----------------------------------------------------------------------------------------------------|----------------------------------------------------------------------------------------------------|----------|-----------|---------|-----------------|-----------|----------|-----------|----------|-----------|-----------|
| When confirm a PO(TO_BE_CONF is "Y")please validate the information in YELLOW columns "SUPPLIER_CONFIRM_QTY", "SUPPLIER_CONFIRM_DA" |                                                                                                    |          |           |         |                 |           |          |           |          |           |           |
| SEQNO                                                                                                    | TO_BE_CO                                                                                                    | REQUESTE | PO_NUMBER | PO_LINE | ACTIONSTATUS    | CHANGE_D  | PO_STATU | FLEX_PART | PART_REV | DESCRIPTI | LAST_REQU |
| 12                                                                                                    |                                                                                                    |          | 441M03346 | 0051    | Supplier Cancel |           | Open     | TPK-19564 | 04       | BOOT,MIC  | 1000.00   |
| 13                                                                                                    |                                                                                                    |          | 441M03367 | 0010    | ASN-Confirmed   |           | Open     | TPK-19564 | 04       | BOOT,MIC  | 0.00      |
| 19                                                                                                    |                                                                                                    |          | 441M03368 | 0010    | Confirmed       | Date Chan | Open     | TPK-19564 | 04       | BOOT,MIC  | 6000.00   |

#### • Update the Date in SUPPLIER\_CONFIRM\_DATE column

| "SUPPLIER_ | supplier_confirm_QTY" column.                                                         |           |          |         |         |           |                  |                       |          |           |  |
|------------|---------------------------------------------------------------------------------------|-----------|----------|---------|---------|-----------|------------------|-----------------------|----------|-----------|--|
| IER_CONFI  | ER_CONFIRM_PRICE"."SUPPLIER_CONFIRM_QTY","SUPPLIER_CONFIRM_DATE" are mandatory fields |           |          |         |         |           |                  |                       |          |           |  |
| SUPPLIER_  | SHIPPED_C                                                                             | RECEIVED_ | OPEN_QTY | QTY_UOM | ETA/ETD | LAST_REQU | NEW_REQUEST_DATE | SUPPLIER_CONFIRM_DATE | REQUEST_ | SUPPLIER_ |  |
| 1000.00    | 0.00                                                                                  | 0.00      | 1000.00  | EA      | ETA     | 11/14/201 | 11/14/2019       | 11/14/2019            | 0.175000 | 0.175000  |  |
| 2000.00    | 2000.00                                                                               | 0.00      | 2000.00  | EA      | ETA     |           | 12/08/2019       | 11/30/2019            | 0.175000 | 0.175000  |  |
| 6000.00    | 0.00                                                                                  | 0.00      | 6000.00  | EA      | ETA     | 12/08/201 | 12/20/2019       | 12/20/2019            | 0.175000 | 0.175000  |  |

• Mark "Y" or "y" in the column B "TO\_BE\_CONF" as indication to commits and proceed to response to Flex

| For Reque | est cancel li | ne, If suppl | ier do not agre | e on Flex F | Request cancel ,Pleas | e make sur | e to change | e confirmed | Qty from Z | ero Qty to / | Actual confi |
|-----------|---------------|--------------|-----------------|-------------|-----------------------|------------|-------------|-------------|------------|--------------|--------------|
| When cor  | nfirm a PO(T  | O_BE_CON     | F is "Y")please | validate t  | he information in YE  | LOW colun  | nns "SUPPL  | IER_CONFIR  | M_QTY","S  | UPPLIER_CO   | DNFIRM_DA    |
| SEQNO     | TO_BE_CO      | REQUESTE     | PO_NUMBER       | PO_LINE     | ACTIONSTATUS          | CHANGE_D   | PO_STATU    | FLEX_PART   | PART_REVI  | DESCRIPTION  | LAST_REQU    |
| 12        |               |              | 441M03346       | 0051        | Supplier Cancel       |            | Open        | TPK-19564   | 04         | BOOT,MIC     | 1000.00      |
| 13        | Y             |              | 441M03367       | 0010        | ASN-Confirmed         |            | Open        | TPK-19564   | 04         | BOOT,MIC     | 0.00         |
| 19        |               |              | 441M03368       | 0010        | Confirmed             | Date Chan  | Open        | TPK-19564   | 04         | BOOT.MIC     | 6000.00      |

#### • Save and Attach the PO excel confirmation file, respond to the Mail.

| RE: Down  | load of [5439] 2000000210_POCONF_SP000001002_U       | L_0000000832 profile for Purchase Order Confirmation 🗐 🔲 🔀 |
|-----------|------------------------------------------------------|------------------------------------------------------------|
| . Die Fox | New fiserc Louer Toole (Spie Wildow Deb              | Type a guessianta nep                                      |
| 3 🖉 🖌     |                                                      | 😤 😳 🗔 🕼 🔝 🌆 🖓 🖓 🦨 100% 🛫 🎯 🗍 🖽 Read 💂                      |
| Att       | ach the PO confirmation .xlsx file into              | ■ 著 車 藍 輝・1 任 汪 遂 従   <u>型・▲・</u> 当 (由)                    |
| the       | reply mail                                           |                                                            |
| ш.        |                                                      |                                                            |
| (L) Cc    |                                                      |                                                            |
| (1) Bcc   |                                                      |                                                            |
| Subject:  | RE: Download of 2 000000210_POCONF_SP000001002_UL_00 | 00000832 profile for Purchase Order Confirmation           |
| Attach    | @0000000832POCOVE20120116000217.stsx (316 KB)        | JAttachment Options                                        |

You will receive the Acknowledgement email confirming the successful update of date change.

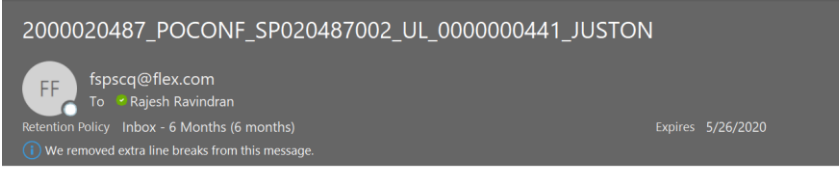

File upload job completed for profile number 256104 Processing file 0000000441POCONF20191128110500.xls

Summary Status: Summary of PO received: 2 Summary of PO successfully process: 2 Summary of PO unsuccessfully process: 0

Details for successfully processed PO with warnings: PO 441M03367, Line no 00010, ASN exist : only date changes will be published.

### NOTE:

- Changes or reconfirmation is allowed only for Date changes for PO lines confirmed with ASN without receipts
- Only changes to dates will be updated in case of response submitted with combination of Price, Qty or MPN changes, all the other details submitted will be ignored
- In case of Split confirmation on PO line confirmed with ASN, Only changes to Date will be accepted ignoring Split request

#### Request for PDF PO copy

You can make a request for a hard copy PO by sending a mail to Flex. To request for PO hardcopy pls follow below instructions. This instruction is also display in the email content.

- 1. Reply the original PO e-mail (send to FSPSCP@FLEX.COM)
- 2. Change the e-mail subject with below content:

PRINTPO\_Flex company code; for example: PRINTPO\_015

3. The body of the request mail should follow below format:

PRINTPO\_Flex company code\_PO #1; PO #2; PO #3; ...; PO #20END

For example: PRINTPO\_015\_J15N04414; J15C00013; J15N04024END

Note:

The maximum number of PO can be accepted in one e-mail request is 20 POs.

Example of Print PO request E-mail:

| -    | То      | FSPSCP@FLEX.COM |
|------|---------|-----------------|
| Send | Сс      |                 |
| Sena | Bcc     |                 |
|      | Subject | PRINTPO_015     |

PRINTPO\_015\_J15N04414; J15C00013; J15N04024END

Once Flex received the requested mail, it will do series of validation and upon successful will return an email to sender with "Print PO" in attachment. For example:

| PRINTPO_015          |  |  |
|----------------------|--|--|
| PRINTPO.PDF<br>79 KB |  |  |

Dear Sender,

Mail instructions: This is the PO you have requested. Please open the attached PO and use the print option to print the PO.

Note:

- 1. All the valid PO requested will be generated in one mail and one PDF attachment.
- 2. You can request for any PO which is still exist in Flex Portal and this include Closed PO including delivery completed, Cancelled or closed manually
- 3. If Flex received any incorrect PO number, Flex site code, blank or invalid user etc request will be ignored. For example:

| PRINTPO.PDF<br>79 KB                                                                                                    |  |  |  |  |  |  |
|----------------------------------------------------------------------------------------------------|--|--|--|--|--|--|
| Dear Sender,                                                                                                    |  |  |  |  |  |  |
| Mail instructions:<br>This is the PO you have requested. Please open the attached PO and use the print option to print the |  |  |  |  |  |  |
| Sitecode:015                                                                                                    |  |  |  |  |  |  |
| Requested Pos numbers:J15C00150,49A724728                                                                                  |  |  |  |  |  |  |
| PO 49A724728 are not available for the given input                                                                         |  |  |  |  |  |  |
| PDF generated for remaining POs J15C00150                                                                                  |  |  |  |  |  |  |

In below cases the requested PO cannot be processed and Flex will reply with error message.

■ You have provided incorrect Flex company code in e-mail subject or content

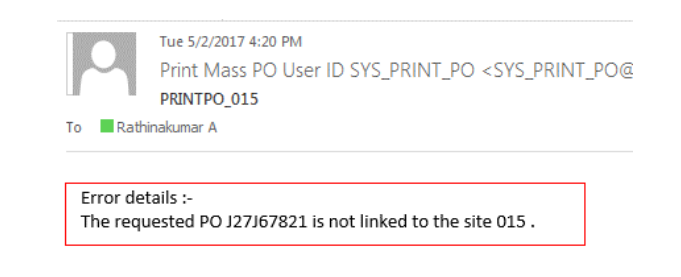

• You do not provide the correct information:

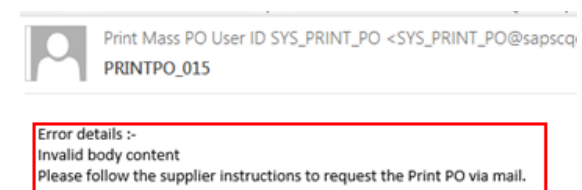

■ You do not follow the specified format required in e-mail subject or content

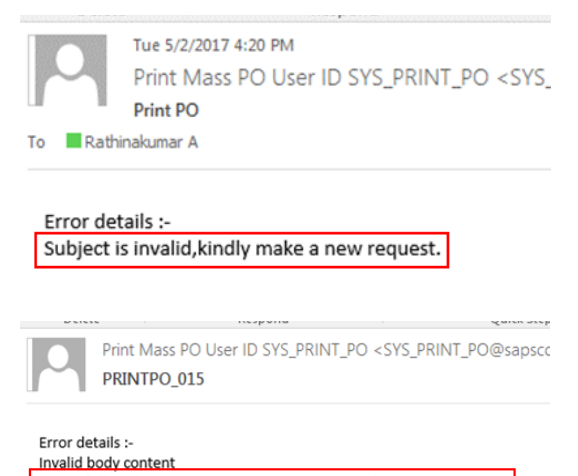

Please follow the supplier instructions to request the Print PO via mail.

■ The sender is not a valid user that is registered in Flex system

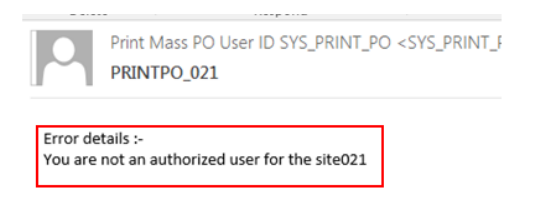

#### Other useful information

### Change Details (CHANGE\_DET column)

The column "CHANGE\_DETAILS" is used to displays latest change made by Flex, such as Price, Date, Qty, and MPN:

| For Reques | t cancel lin | e, If suppli | er do not a | gree on F | 'lex Request cancel ,Please ma | ke sure to change confirmed Qty f | rom Zero Qty to Actual  |
|------------|--------------|--------------|-------------|-----------|--------------------------------|-----------------------------------|-------------------------|
| When confi | rm a PO(TO_B | E_CONF is "  | Y")please v | validate  | the information in YELLOW col: | umns "SUPPLIER CONFIRM QTY", "SU  | PPLIER_CONFIRM_DATE", ' |
| SEQNO      | TO_BE_CONF   | REQUESTED    | PO_NUMBER   | PO_LINE   | ACTIONSTATUS                   | CHANGE_DETAILS                    | PO_STATUS               |
| 13         |              |              | J15M22151   | 0010      | Confirmed                      |                                   | Open                    |
| 14         | Y            | Х            | J15M22151   | 0020      | Change PO Line                 | Quantity Changed                  | Open                    |
| 19         | Y            | Х            | J15M22155   | 0011      | New PO Line                    |                                   | Open                    |
| 27         | Y            | Х            | J15M22162   | 0010      | Request Cancel                 | Quantity Changed                  | Open                    |
| 34         | Y            | Х            | J15M22168   | 0010      | Request Partial Cancel         | Quantity Changed                  | Partially Delivered     |
| 36         | Y            | Х            | J15M22170   | 0010      | New PO Line                    |                                   | Open                    |
| 37         |              |              | J15M22176   | 0010      | ASN-Confirmed                  |                                   | Open                    |
| 38         |              |              | J15M22179   | 0010      | ASN-Confirmed                  |                                   | Open                    |
| 39         | Y            | Х            | J15M22180   | 0011      | Change PO Line                 | Date Changed, Quantity Changed    | Open                    |
| 50         |              | Х            | J15M22187   | 0010      | Split_Pending Flex action      |                                   | Open                    |
| 51         |              | Х            | J15M22187   | 0010      | Split_Pending Flex action      |                                   | Open                    |
| 52         | Y            | Х            | J15M22188   | 0010      | New PO Line                    |                                   | Open                    |
| 53         | Y            | Х            | J15M22192   | 0010      | New PO Line                    |                                   | Open                    |
| 58         | Y            | Х            | J15M22202   | 0010      | New PO Line                    |                                   | Open                    |

#### Buyer Notes

The column "BUYER\_NOTES" display Flex Buyer note in PO line.

|    | Y         | Z                | AA               | AB           | AC             |
|----|-----------|------------------|------------------|--------------|----------------|
| 7  |           |                  |                  |              |                |
| 8  |           |                  |                  |              |                |
| 9  |           |                  |                  |              |                |
| 10 | PRICE_UOM | REQUEST_MPN      | CONFIRMED_MPN    | BUYER_NOTES  | SUPPLIER_NOTES |
| 11 | FOT       | MP1474-C555-LF-Z | MP1474-C555-LF-Z |              |                |
| 12 | EA        | TEST             | TEST             | www.flex.com |                |
| 13 | EA        | TEST             | TEST             | www.flex.com |                |
| 14 | EA        | TEST             | TEST             | www.flex.com |                |
| 15 | EA        | TEST             | TEST             | www.flex.com |                |
| 16 | EA        | TEST             | TEST             | www.flex.com |                |
| 17 | EA        | TEST             | TEST             | www.flex.com |                |
| 18 | EA        | TEST             | TEST             | www.flex.com |                |

### Supplier Notes

This is optional field. You may enter any text/ notes and the maximum characters is 1000. These notes will be visible to the Buyer

| AC | - 18      | $\vdots$ $\times$ $\checkmark$ $f_x$ |                  |              |                |
|----|-----------|--------------------------------------|------------------|--------------|----------------|
| _  | Y         | Z                                    | AA               | AB           | AC             |
| 7  |           |                                      |                  |              |                |
| 8  |           |                                      |                  |              |                |
| 9  |           |                                      |                  |              |                |
| 10 | PRICE_UOM | REQUEST_MPN                          | CONFIRMED_MPN    | BUYER_NOTES  | SUPPLIER_NOTES |
| 11 | FOT       | MP1474-C555-LF-Z                     | MP1474-C555-LF-Z |              |                |
| 12 | EA        | TEST                                 | TEST             | www.flex.com |                |
| 13 | EA        | TEST                                 | TEST             | www.flex.com |                |
| 14 | EA        | TEST                                 | TEST             | www.flex.com |                |
| 15 | EA        | TEST                                 | TEST             | www.flex.com |                |
| 16 | EA        | TEST                                 | TEST             | www.flex.com |                |

If the Buyer email address is not correct or blank in "BUYER\_EMAIL\_ID" field, please contact the Buyer to correct in Flex ERP system.

### Sale Order Number, Sales order Line number, and Sales order line sequence number

SALES\_ORDER\_NO: Sales order number from supplier for current Flex PO SO\_LINE\_NO: Sales order line number for current Flex PO. SO\_LINE SEQ\_NO: Sales order line sequence number for current Flex PO

| AutoSave Off   | ⊟ 5• ে •                                      |                                                                                                    |               |           | Sample           | _20180628 (003 | ).xlsx - Read           | -Only -  |
|----------------|-----------------------------------------------|----------------------------------------------------------------------------------------------------|---------------|-----------|------------------|----------------|-------------------------|----------|
| File Home      | Insert Page Layou                             | t Formulas                                                                                                    | Data Review   | View      | Help             | ♀ Tell me wha  | at you want t           | o do     |
| Paste<br>v     | • 11<br><u>U</u> •   <u>□</u> •   <u></u> • • | $ \begin{array}{c c} \bullet & A^{\bullet} & A^{\bullet} \\ \bullet & A^{\bullet} & A^{\bullet} \\ \hline A & \bullet & A^{\bullet} \\ \hline A & \bullet & A^{\bullet} \\ \hline A & \bullet & A^{\bullet} \\ \hline \end{array} $ | = <b>.</b> ». | F Wrap Te | ext<br>&Center ≁ | General        | ▼<br>00. 0.0<br>0.€ 00. | Cond     |
| Clipboard 🕞    | Font                                          | r <sub>i</sub>                                                                                                    | Align         | ment      | 6                | a Numb         | er 🖓                    | - on the |
| AE19 - :       | $\times  \checkmark  f_x$                     |                                                                                                    |               |           |                  |                |                         |          |
| AB AB          | AC                                            | AD                                                                                                    |               | AE        |                  | AF             | AG                      |          |
| 8              |                                               |                                                                                                    |               |           |                  |                |                         |          |
| 10 BUYER_NOTES | SUPPLIER_NOTES                                | SALES_ORDER_N                                                                                                    | IO SO_LIN     | E_NO      | SO_LINE_         | SEQ_NO         | SHIPPED_<br>0.00        | QTY      |
| 12 13 14       |                                               |                                                                                                    |               |           |                  |                | 0.00                    |          |

Above 3 fields are optional and by default the value is blank.

This is to allow EDI combo suppliers to process and synchronize the information to FSP. This information is crucial for EDI suppliers which is incapable of doing PO split. So receiving SO information and sending the same SO information will help in the PO split process at supplier end.

### PO Header Attribute, PO Line Attribute and AML Attribute

| AN | 142 <del>*</del> : | $\times \checkmark f_x$ |       |          |             |                |                    |        |            |                  |                    |    |
|----|--------------------|-------------------------|-------|----------|-------------|----------------|--------------------|--------|------------|------------------|--------------------|----|
|    |                    | AM                      |       |          | AN          |                | AO                 |        |            | AP               |                    |    |
| 7  |                    |                         |       |          |             |                |                    |        |            |                  |                    |    |
| 8  |                    |                         |       |          |             |                |                    |        |            |                  |                    |    |
| 9  |                    |                         |       |          |             |                |                    |        |            |                  |                    |    |
| 10 | CONSIGNMENT_       | REPLENISHMENT           | _PO 💌 | HEADER_  | ATTRIBUTE 🔄 | LINE_ATTRIBUTE |                    | -      | AML_ATTRIE | UTE              |                    | -  |
| 32 |                    |                         |       |          |             |                |                    |        |            |                  |                    |    |
| 33 |                    |                         |       |          |             |                |                    |        |            |                  |                    |    |
| 34 |                    |                         |       |          |             |                |                    |        |            |                  |                    |    |
| 35 |                    |                         |       | End Use: | r Name;Luis | Return Reason; | Not appl, Made In; | Poland | Thickness  | [mm];111, Custor | mer restrictions;) | No |
| 36 |                    |                         |       |          |             |                |                    |        |            |                  |                    |    |
| 37 |                    |                         |       |          |             |                |                    |        |            |                  |                    |    |
| 38 |                    |                         |       |          |             |                |                    |        |            |                  |                    |    |
| 39 |                    |                         |       |          |             |                |                    |        |            |                  |                    |    |

HEADER\_ATTRIBUTE: The attribute name and value in PO header LINE\_ATTRIBUTE: The attribute name and value in PO Line. AML\_ATTRIBUTE: The attribute name and value that defined for Flex MPN code.

Above 3 fields are optional and used to show additional FLEX attribute information from PO header/PO Line/ AML.

### Order Method

To indicate the order method of the item

#### Country code (COUNTRY OF ORIGIN column)

The code of country where the product is come from.

| AJ          | AK              | AL             | AM                | AN                  |
|-------------|-----------------|----------------|-------------------|---------------------|
|             |                 |                |                   |                     |
|             |                 |                |                   |                     |
| REFERENCE_B | PO_HEADER_NOTES | DELIVERY_TERMS | COUNTRY OF ORIGIN | DELIVERY_TERMS_DESC |
|             |                 | 103            | CN                | EXW FACTORY         |
|             |                 | 103            | CN                | EXW FACTORY         |
| Ref B       |                 | CIF            | CN                | Zuhai               |
| Ref B       |                 | CIF            | CN                | Zuhai               |
| Ref B       |                 | CIF            | US                | Zuhai               |
|             |                 | DDU            | US                | HONGKONG            |
|             |                 | DDU            | US                | HONGKONG            |

# Description of contents in PO excel email

| Column                              | Data Description                                                                                                    |
|-------------------------------------|----------------------------------------------------------------------------------------------------|
| SEQNO                               | The sequence number for current PO line                                                                                                    |
| TO_BE_CONF <b> Yellow</b><br>column | To make PO confirmation, input "Y". By default, this value is blank.                                                                                                    |
|                                     | "Y" or "y" for yes. Enter a "Y" for PO Line Items that you have reviewed<br>and agree to the Qty, Price, Delivery date and MPN, and the changes you<br>make will be updated in Flex ERP system                                                                                       |
|                                     | Blank for No, means no updates will be process and the PO Line Item will<br>remain as is. Hence, if you have changed the Quantity, Price, Delivery Date<br>or MPN but remain blank in this column, the Purchase Order Line Item<br>would not be update and the changes will be lost. |
| REQUESTED                           | The indicator for those PO line which require supplier confirmation:                                                                                                    |
|                                     | "X" Requesting supplier confirmation. The PO line with action status<br>"New PO Line", "Change PO line", "Request Cancel" and Request Partial<br>Cancel" will show X                                                                                                    |
|                                     | Blank The PO line confirmation already exists. The PO line with action status "Confirmed", "Supplier Cancel", "Accept Cancel", "Split_Pending Flex Action" will be blank                                                                                                    |
| PO_NUMBER                           | Purchase Order number                                                                                                    |
| PO_LINE                             | Purchase Order line number                                                                                                    |
| ACTIONSTATUS                        | Display a custom Flex action status.                                                                                                    |
|                                     | "New PO Line" -New PO Line from Flex                                                                                                    |
|                                     | "Change PO Line" – PO line change from Flex                                                                                                    |
|                                     | "Confirmed" - Supplier has confirmation the PO line                                                                                                    |
|                                     | "Request Cancel" - Cancellation request from Flex                                                                                                    |
|                                     | "Request Partial Cancel"- Back order Qty cancellation request from Flex                                                                                                    |
|                                     | "Accept Cancel"- Supplier acceptance of a cancellation request by Flex                                                                                                    |
|                                     | "Supplier Cancel"- Cancellation request from supplier                                                                                                    |
|                                     | "Split-Pending Flex Action" – Supplier make PO split confirmation and<br>yet to be confirmed by Flex. The line with "Split-Pending Flex Action"<br>cannot be confirmed / modified again as these split lines are pending to<br>process in Flex system.                               |
|                                     | "ASN Confirmed" - ASN has been created for the PO line, changes or reconfirmation for this PO line is no longer needed or allowed                                                                                                    |
| CHANGE_DETAILS                      | Change Details - Displays latest change made by Flex, such as Price, Date change, Qty change, Price change and/or MPN change                                                                                                    |
| PO_STATUS                           | Item Status of the PO line                                                                                                    |
|                                     | "Open" status - PO Line is new, changed or confirmed and is not delivered.                                                                                                    |
|                                     | "Partially Delivered" - Partial Qty delivered and received in Flex                                                                                                    |
|                                     | "Delivery Completed"- Consumption PO with fully receipt Qty. All<br>consumption PO must be confirmed so that the PO no longer appear in the<br>excel file                                                                                                    |
| FLEX_PART_NUMBER                    | Flex part number                                                                                                    |
| PART_REVISION                       | Flex item Revision Number - The revision code for the item                                                                                                    |
| DESCRIPTION                         | Flex Product description                                                                                                    |
| LAST_REQUEST_QTY                    | Previous order quantity for the PO line<br>For New PO line –The previous order quantity is always zero<br>For other PO line status: It shows the last order quantity in Flex before any<br>change / cancel request is made                                                           |
| NEW REQUESTED OTY                   | New Request Quantity - The latest quantity request by Flex                                                                                                    |
| SUPPLIER CONFIRM OTY                | The quantity confirmed by Supplier - Default same as Supplier last                                                                                                    |
| Yellow column                       | confirmation or if none default to Flex request.                                                                                                    |

| Column                   | Data Description                                                              |
|--------------------------|-------------------------------------------------------------------------------|
| SHIPPED_QTY              | Shipped quantity used only with ASN                                           |
| RECEIVED_QTY             | Received Quantity - Quantity received by Flex                                 |
| OPEN_QTY                 | Open Quantity- Quantity yet to receive by Flex                                |
| QTY_UOM                  | Unit of Measure associated with Quantity                                      |
| ETA/ETD                  | ETA Estimated Time of Arrival.                                                |
|                          | ETD – <u>Estimated Time of Departure</u>                                      |
| • ETA                    | "LAST_REQUEST_DATE"," NEW_REQUEST_DATE", "CONFIRMED_DATE"                     |
|                          | and "LAST_CONFIRMED_DATE" is set as " <u>Delivery Date</u> "                  |
|                          |                                                                               |
| A FTD                    | "LAST REQUEST DATE" " NEW REQUEST DATE" "CONFIRMED DATE"                      |
| • EID                    | and "I AST_CONFIRMED_DATE" is set as "Shipping Date" or "Departure            |
|                          | date" from supplier location                                                  |
| LAST REQUEST DATE        | Previous FLEX request date for the PO line                                    |
|                          | For New PO line –The previous request date is always blank                    |
|                          | For other PO line status: It shows the last FLEX request date before any      |
|                          | change / cancel request is made                                               |
| NEW_REQUEST_DATE         | Requested Date - The latest delivery date requested by Flex                   |
| SUPPLIER CONFIRM DATE    | Confirmed Date - The delivery date confirmed by Supplier. Default same as     |
| Yellow column            | Supplier last confirmation or if none default to Flex request.                |
| REQUEST_PRICE Yellow     | Request Price - The last unit Price requested by Flex                         |
|                          |                                                                               |
| SUPPLIER CONFIRM PRICE   | Confirmed Price - The unit price confirmed by Supplier. Default to Request    |
|                          |                                                                               |
|                          | The currency code associated with the unit price                              |
| PRICE_UOM                | Unit of Measure associated with the price                                     |
| REQUEST_MPN Yellow       | Request MPN - Latest Manufacturer Part Number requested by Flex               |
|                          | Developed MDN The MDN confirmed by Convoltion It is defeated by Developed     |
| SUPPLIER CONFIRM MPN     | Proposed MPN - The MPN confirmed by Supplier. It is detault to Request        |
|                          | Buyer note - The maximum characters is 170. If there is no huver note in      |
|                          | the PO line this field will be blank                                          |
| SUPPLIER NOTES Yellow    | Supplier Notes - Supplier can add Notes for this PO line which will be        |
| column                   | visible to the Buver.                                                         |
| SALES ORDER NO           | Sales order number from supplier for current Flex PO                          |
| so line no               | Sales order line number for current Flex PO                                   |
| SO LINE SEQ NO           | Sales order line sequence number for current Flex PO                          |
| BUYER EMAIL ID           | Buyer contact e-mail address                                                  |
| CATEGORY                 | Item Category:                                                                |
|                          | "Normal"- PO, response is required                                            |
|                          | "CRP" – PO with CRP (Continuous Replenishment Program) item                   |
|                          | "Pull Signal" – This is a Pull PO, response is not required due to short lead |
|                          | time                                                                          |
|                          | "Consignment" - Consignment PO, response is required                          |
|                          | "Consumption" -PO line with full receipt Qty, response is required.           |
|                          | Note: Supplier to view consumption PO, and confirm as reference for           |
|                          | Invoice to Flex                                                               |
|                          | "Sub Contract PO" -Sub Contract PO - Split confirmation is not allowed,       |
|                          | Flex can only accept full confirmation.                                       |
| ORDER_METHOD             | To indicate the order method for current item in PO line (Full LT, CRP, SMI,  |
|                          | ul etc)                                                                       |
|                          | The Country code of country where it is manufactured                          |
| CONSIGNMENT_PACKING_SLIP | Display the packing slip number from the consignment replenishment PO         |

| Column                  | Data Description                                                                                                    |
|-------------------------|----------------------------------------------------------------------------------------------------|
| NO                      |                                                                                                    |
| CONSIGNMENT_REPLENISHME | Display the consignment replenishment PO number which is linked to this                                                                                               |
| NT_PO                   | consumption PO.                                                                                                    |
| HEADER_ATTRIBUTE        | The attribute name and value in PO header                                                                                                    |
| LINE_ATTRIBUTE          | The attribute name and value in PO Line                                                                                                    |
| AML_ATTRIBUTE           | The attribute name and value that defined for Flex MPN code                                                                                                    |
| REFERENCE_A             | Reference A at PO header is additional information from Flex                                                                                                    |
| REFERENCE_B             | Reference B at PO header is additional information from Flex                                                                                                    |
| PO_HEADER_NOTES         | Display the latest Buyer note from PO Header. The maximum character is 131                                                                                            |
| DELIVERY_TERMS          | Delivery Terms. Delivery Terms for this Purchase Order line                                                                                                    |
| DELIVERY_TERMS_DESC     | Delivery Terms description                                                                                                    |
| PAYMENT_TERMS           | Payment Terms. Payment Terms for this Purchase Order line                                                                                                    |
| PACKAGE_DESC            | Package type description.                                                                                                    |
| CUSTOMER_PART_NO        | Customer Part Number - Flex Customer part number.                                                                                                    |
| MANUFACTURER            | Manufacturer Name                                                                                                    |
| SUPPLY_TIME             | The supply time for the item                                                                                                    |
| ORDER_CREATION_DATE     | Order Creation Date. Purchase Order creation date in Flex ERP system                                                                                                  |
| SHIP_TO                 | Ship to address - Flex Company address                                                                                                    |
| BILL_TO                 | Flex Bill To Address                                                                                                    |
| SHIP_FROM               | Ship from Location. Flex Company code plus supplier Code. For example: 832SP2001510, 832 is Flex Company code, SP2001510 is supplier code used in ERP.                |
| Ship to code            | Ship to Location code - Flex Company code plus Flex warehouse code in ERP system. Example: 832832SCE, 832 is Flex Company code, 832SCE is warehouse code used in ERP. |

#### ASN EXCEL EMAIL

Flex will send ASN file for Purchase Order with subject keyword "**ASN for PO**" display PO delivery date/shipped date within 45 days from system date.

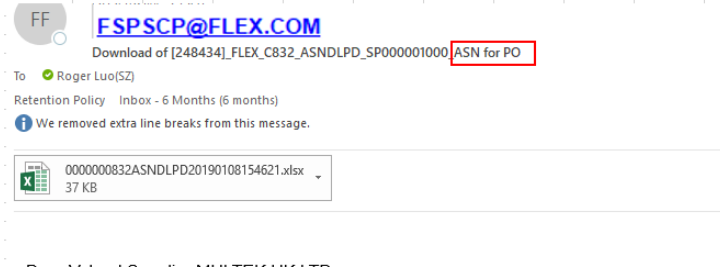

The file contained 2 worksheets;

- PO information
- Supplier instructions to response to ASN

When saving the file, please retain the same file name or you may change the name, maximum is 45 characters. Make sure you save the file with .xlsx extension.

General Information is at the top header of the file

#### **KEY Information**

#### PO number and Line number

| 1  | A                                | В                | С                  | D                | E                | F                              |  |
|----|----------------------------------|------------------|--------------------|------------------|------------------|--------------------------------|--|
| 1  |                                  |                  |                    |                  |                  |                                |  |
| 2  | Flex Company ID :                | 083              |                    |                  |                  |                                |  |
| 3  | Flex Company Name:               | FLEX POWER SYS   | ren                |                  |                  |                                |  |
| 4  | Supplier Name                    | ADVANCED UP TE   | CHNOLOGY INC.      |                  |                  |                                |  |
| 5  | Supplier Code                    | SPZUSD001        |                    |                  |                  |                                |  |
| 6  | Date & Time File generated       | 05.02.2018       | 14:44:12           | UTC+8            |                  |                                |  |
| 7  |                                  |                  |                    |                  |                  |                                |  |
| 8  | ASN Due List                     |                  |                    |                  |                  |                                |  |
| 9  | Date Format                      | DD. II. YYYY     | Created By:        | SPP00001422      |                  |                                |  |
| 10 | "PACKING_SLIP_NO" and "TRACKI    | NG_REFERENCE_NO" | are mandatory fie  | lds for ASN cre  | eation.          |                                |  |
| 11 | Do not change ASN Qty, please ma | ke split PO line | confirmation if yo | ou want multiple | e delivery       |                                |  |
| 12 | ASHID                            | TO_BE_CONF       | FLEX_PO_NUBER      | FLEX_PO_POS      | FLEX_PART_NUBBER | PROD_DESC                      |  |
| 13 | 00001                            |                  | J8C000021          | 0000000010       | FPS-REG7359470/1 | EMI FILTER/Multilayer Common M |  |
| 14 | 00002                            |                  | J8CM00036          | 0000000010       | FPS-MSF23049     | Packaging                      |  |
| 15 | 00003                            |                  | J8CM00037          | 0000000010       | FPS-MSF23049     | Packaging                      |  |
| 16 | 00004                            |                  | J8CM00039          | 0000000010       | FPS-MSF23049     | Packaging                      |  |
| 17 | 00005                            |                  | J8CM00040          | 0000000010       | FPS-MSF23049     | Packaging                      |  |
| 18 | 00006                            |                  | TSCN00041          | 0000000010       | FPS-#SF23049     | Packaging                      |  |

Note:

- PO line which has been Confirmed for delivery/ship date within 45 days from current date will be displayed and valid for ASN response.
- Pls make sure the ASN information is provided for PO which is due for shipment only and avoid providing ASN for PO due far ahead in the future.

#### **ETA/ETD Indicator**

"ETA/ETD" column used to indicate type of request Date.

|    | Л               | F                     | я                                  | G       |            | н                    | т                          | Т       |
|----|-----------------|-----------------------|------------------------------------|---------|------------|----------------------|----------------------------|---------|
| 7  | 2               | 2                     | -                                  |         |            | *                    | -                          | 3       |
| 8  |                 |                       |                                    |         |            |                      |                            |         |
| 9  | SP014735001     |                       |                                    |         |            |                      |                            |         |
| 10 | re mandatory f: | ields for ASN creatio | n.                                 |         |            |                      |                            |         |
| 11 | nfirmation if   | you want multiple del | livery                             |         |            |                      |                            |         |
| 12 | FLEX_PO_POS     | FLEX_PART_NUBBER      | PROD_DESC                          | ETA/ETD | SHIP DATE  | (Supplier Dock Date) | DELV Date (Flex Dock Date) | ASN_QTY |
| 13 | 0000000020      | TWGH-23-000458-001    | abcdefghi jaklknfv jknfv jkvn jkdn | ETA     | 03/03/2017 |                      | 03/03/2017                 | 10,001  |
| 14 | 0000000030      | TWGH-23-000458-001    | abcdefghi jaklknfv jknfv jkvn jkdn | ETA     | 02/20/2017 |                      | 02/20/2017                 | 10,000  |
| 15 | 0000000040      | TWGH-23-000458-001    | abcdefghi jaklknfv jknfv jkvn jkdn | ETA     | 02/20/2017 |                      | 02/20/2017                 | 10,000  |
| 16 | 0000000050      | TWGH-23-000458-001    | abcdefghi jaklknfv jknfv jkvn jkdn | ETA     | 02/20/2017 |                      | 02/20/2017                 | 10,000  |
| 17 | 0000000010      | TWGH-23-000458-001    | abcdefghi jaklknfv jknfv jkvn jkdn | ETA     | 11/02/2015 |                      | 11/02/2015                 | 4,990   |
| 18 | 0000000010      | TWGH-23-000458-001    | abcdefghi jaklknfv jknfv jkvn jkdn | ETA     | 08/18/2016 |                      | 08/18/2016                 | 200     |
| 19 | 0000000010      | TWGH-23-000045-001    | RES 2.49 OHM 1/16W 1% 0402 SMD     | ETA     | 04/29/2017 |                      | 04/29/2017                 | 8,000   |
| 20 | 0000000011      | TWGH-23-000045-001    | RES 2.49 OHM 1/16W 1% 0402 SMD     | ETA     | 04/30/2017 |                      | 04/30/2017                 | 2,000   |

### ASN shipping Qty and PO line open Qty

"DUE\_QTY" column shows the pending quantity for shipment, if there is no ASN it will be equal to PO Open quantity;

The "ASN\_QTY" column shows the quantity to be shipped for the PO. ASN quantity change or split shipment is NOT allowed.

| 1  | G       | Н                              | I                          | J       | K       | L    |
|----|---------|--------------------------------|----------------------------|---------|---------|------|
| 7  |         |                                |                            |         |         |      |
| 8  |         |                                |                            |         |         |      |
| 9  |         |                                |                            |         |         |      |
| 10 |         |                                |                            |         |         |      |
| 11 |         |                                |                            |         |         |      |
| 12 | ETA/ETD | SHIP DATE (Supplier Dock Date) | DELV Date (Flex Dock Date) | ASN_QTY | DUE_QTY | UNIT |
| 13 | ETA     | 03/03/2017                     | 03/03/2017                 | 10,001  | 10,001  | EA   |
| 14 | ETA     | 02/20/2017                     | 02/20/2017                 | 10,000  | 10,000  | EA   |
| 15 | ETA     | 02/20/2017                     | 02/20/2017                 | 10,000  | 10,000  | EA   |
| 16 | ETA     | 02/20/2017                     | 02/20/2017                 | 10,000  | 10,000  | EA   |
| 17 | ETA     | 11/02/2015                     | 11/02/2015                 | 4,990   | 4, 990  | EA   |
| 18 | ETA     | 08/18/2016                     | 08/18/2016                 | 200     | 200     | EA   |
| 19 | ETA     | 04/29/2017                     | 04/29/2017                 | 8,000   | 8,000   | EA   |
| 20 | ETA     | 04/30/2017                     | 04/30/2017                 | 2.000   | 2,000   | EA   |

Note:

- The ASN Qty MUST not be changed, only FULL shipment is allowed
- If you want to change ASN Qty to match actual shipped Qty, the PO must be re-confirmed with the actual Qty.
- For multiple ASN deliveries, PO must be split, agreed and process by Flex

#### Confirm ASN for a PO line

#### Confirm Packing slip Number and Tracking Reference Number

Packing Slip (PACKING\_SLIP\_NO column) and Tracking reference number (TRACKING\_REFERENCE\_NO column) are **mandatory fields** these cannot be BLANK.

These informations is useful for Warehouse, Logistic and Buyers.

|    | G       |            | H                    |            | I                | J       | K       | L    | M               | N                     |
|----|---------|------------|----------------------|------------|------------------|---------|---------|------|-----------------|-----------------------|
| 7  |         |            |                      |            |                  |         |         |      |                 |                       |
| 8  |         |            |                      |            |                  |         |         |      |                 |                       |
| 9  |         |            |                      |            |                  |         |         |      |                 |                       |
| 10 |         |            |                      |            |                  |         |         |      |                 |                       |
| 11 |         |            |                      |            |                  |         |         |      |                 |                       |
| 12 | ETA/ETD | SHIP DATE  | (Supplier Dock Date) | DELV Date  | (Flex Dock Date) | ASN_QTY | DUE_QTY | UNIT | PACKING_SLIP_NO | TRACKING_REFERENCE_NO |
| 13 | ETA     | 03/03/2017 |                      | 03/03/2017 |                  | 10,001  | 10,001  | EA   |                 |                       |
| 14 | ETA     | 02/20/2017 |                      | 02/20/2017 |                  | 10,000  | 10,000  | EA   |                 |                       |
| 15 | ETA     | 02/20/2017 |                      | 02/20/2017 |                  | 10,000  | 10,000  | EA   |                 |                       |
| 16 | ETA     | 02/20/2017 |                      | 02/20/2017 |                  | 10,000  | 10,000  | EA   |                 |                       |
| 17 | ETA     | 11/02/2015 |                      | 11/02/2015 |                  | 4,990   | 4,990   | EA   |                 |                       |
| 18 | ETA     | 08/18/2016 |                      | 08/18/2016 |                  | 200     | 200     | EA   |                 |                       |
| 19 | ETA     | 04/29/2017 |                      | 04/29/2017 |                  | 8,000   | 8,000   | EA   |                 |                       |
| 00 | DTA .   | 01/00/0017 |                      | 01/00/0017 |                  | 5 AAA   | 5 AAA   | TP A |                 |                       |

When published ASN with blank Packing Slip Number or Tracking reference number, you will get an error message and ASN cannot be process

Cannot Create ASN - Packing Slip No. Is Empty

Cannot Create ASN - Tracking Reference No. Is Empty.

#### Create single ASN for multiple PO lines

By default, different ASN number will be created for different selected PO line = One ASN number for one PO line

To commit multiple PO lines for a single ASN, please follow below steps:

• Fill in **same packing slip number and tracking reference number** for selected PO lines under same shipment:

|    | G       |            | Н              |              | I          |            | J       | K       | L    | M               |          | N             |
|----|---------|------------|----------------|--------------|------------|------------|---------|---------|------|-----------------|----------|---------------|
| 7  |         |            |                |              |            |            |         |         |      |                 |          |               |
| 8  |         |            |                |              |            |            |         |         |      |                 |          |               |
| 9  |         |            |                |              |            |            |         |         |      |                 |          |               |
| 10 |         |            |                |              |            |            |         |         |      |                 |          |               |
| 11 |         |            |                |              |            |            |         |         |      |                 |          |               |
| 12 | ETA/ETD | SHIP DATE  | (Supplier Dock | Date) DELV I | ate (Flex) | Dock Date) | ASN_QTY | DUE_QTY | UNIT | PACKING_SLIP_NO | TRACKING | _REFERENCE_NO |
| 13 | ETA     | 03/03/2017 |                | 03/03/2      | 2017       |            | 10,001  | 10,001  | EA   | T001            | AW3001   |               |
| 14 | ETA     | 02/20/2017 |                | 02/20/2      | 2017       |            | 10,000  | 10,000  | EA   | T001            | AW3001   |               |
| 15 | ETA     | 02/20/2017 |                | 02/20/2      | 2017       |            | 10,000  | 10,000  | EA   |                 |          |               |
| 16 | ETA     | 02/20/2017 |                | 02/20/2      | 2017       |            | 10,000  | 10,000  | EA   | T001            | AW3001   |               |
| 17 | ETA     | 11/02/2015 |                | 11/02/2      | 2015       |            | 4,990   | 4,990   | EA   |                 |          |               |
| 18 | ETA     | 08/18/2016 |                | 08/18/3      | 2016       |            | 200     | 200     | EA   |                 |          |               |
| 10 | FTA     | 04/29/2017 |                | 04/29/1      | 2017       |            | 8 000   | 6 000   | FA   |                 |          |               |

When Packing Slip number or Tracking Reference number is different, then it will consider different shipment and will create different ASN number for the selected PO lines.

#### Confirm ASN Date

#### Confirm ASN for ETA Supplier

ETA (show as ETA in "ETA/ETD" column), The ASN Delivery Date -DELV Date (Flex Dock Date) columnwill be defaulted same as PO line confirmed date. Pls review and fill in actual ASN Delivery Date.

ASN Shipping date - SHIP DATE (Supplier Dock Date) column - Mandatory fields and is default to current date.

You can change the shipping date to match actual shipment. If Shipping date field is blank, it will default same as ASN Delivery date.

|    | G       |            | Н                    |            | I                | J       | K       | L    | M               | N                     |
|----|---------|------------|----------------------|------------|------------------|---------|---------|------|-----------------|-----------------------|
| 7  |         |            |                      |            |                  |         |         |      |                 |                       |
| 8  |         |            |                      |            |                  |         |         |      |                 |                       |
| 9  |         |            |                      |            |                  |         |         |      |                 |                       |
| 10 |         |            |                      |            |                  |         |         |      |                 |                       |
| 11 |         |            |                      |            |                  |         |         |      |                 |                       |
| 12 | ETA/ETD | SHIP DATE  | (Supplier Dock Date) | DELV Date  | (Flex Dock Date) | ASN_QTY | DUE_QTY | UNIT | PACKING_SLIP_NO | TRACKING_REFERENCE_NO |
| 13 | ETA     | 03/03/2017 |                      | 03/03/2017 |                  | 10,001  | 10,001  | EA   | T001            | AW3001                |
| 14 | ETA     | 02/20/2017 |                      | 02/20/2017 |                  | 10,000  | 10,000  | EA   | T001            | AW3001                |
| 15 | ETA     | 02/20/2017 |                      | 02/20/2017 |                  | 10,000  | 10,000  | EA   |                 |                       |
| 16 | ETA     | 02/20/2017 |                      | 02/20/2017 |                  | 10,000  | 10,000  | EA   | T001            | AW3001                |
| 17 | ETA     | 11/02/2015 |                      | 11/02/2015 |                  | 4,990   | 4,990   | EA   |                 |                       |
| 18 | ETA     | 08/18/2016 |                      | 08/18/2016 |                  | 200     | 200     | EA   |                 |                       |

Tolerance validation for ASN Delivery date (ETA supplier):

• When entering ASN Delivery date, it cannot be earlier than 2 days (or more) than PO line confirmed Delivery Date

For example: PO line confirmed delivery date is 20-Feb, the ASN delivery date can be on 18-Feb or later than 18-Feb, date earlier than 18-Feb is not allowed.

 ASN Delivery date must be the same or later than current/Today date, Past Due date is not acceptable

#### Confirm ASN for ETD Supplier

- ETD supplier (show as ETD in "ETA/ETD" column), ASN Shipping date -SHIP DATE (Supplier Dock Date) column is the key value for ASN creation and it is defaulted as PO line confirmed shipping date.
- You may enter actual ASN Shipping date by changing the date directly in this field.

• ASN delivery date-(DELV Date (Flex Dock Date) column - is blank and you must provide the information.

|    | E                     | F                                  | G       |            | Н         |            |            | I          |       |
|----|-----------------------|------------------------------------|---------|------------|-----------|------------|------------|------------|-------|
| 7  |                       |                                    |         |            |           |            |            |            |       |
| 8  |                       |                                    |         |            |           |            |            |            |       |
| 9  |                       |                                    |         |            |           |            |            |            |       |
| 10 | elds for ASN creation | n.                                 |         |            |           |            |            |            |       |
| 11 | zou want multiple del | ivery                              |         |            |           |            |            |            |       |
| 12 | FLEX_PART_NUBBER      | PROD_DESC                          | ETA/ETD | SHIP DATE  | (Supplier | Dock Date) | DELV Date  | (Flex Dock | Date) |
| 13 | TWGH-23-000458-001    | abcdefghi jaklknfvjknfvjkvnjkdn    | ETA     | 03/03/2017 |           |            |            |            |       |
| 14 | TWGH-23-000458-001    | abcdefghi jaklknfv jknfv jkvn jkdn | ETA     | 02/20/2017 |           |            |            |            |       |
| 15 | TWGH-23-000458-001    | abcdefghi jaklknfv jknfv jkvn jkdn | ETA     | 02/20/2017 |           |            |            |            |       |
| 16 | TWGH-23-000458-001    | abcdefghi jaklknfvjknfvjkvnjkdn    | ETA     | 02/20/2017 |           |            |            |            |       |
| 17 | TWGH-23-000458-001    | abcdefghi jaklknfvjknfvjkvnjkdn    | ETA     | 11/02/2015 |           |            |            |            |       |
| 18 | TWGH-23-000458-001    | abcdefghi jaklknfv jknfv jkvn jkdn | ETA     | 08/18/2016 |           |            |            |            |       |
| 19 | TWGH-23-000045-001    | RES 2.49 OHM 1/16W 1% 0402 SMD     | ETA     | 04/29/2017 |           |            |            |            |       |
| 20 | TWGH-23-000045-001    | RES 2.49 OHM 1/16W 1% 0402 SMD     | ETA     | 04/30/2017 |           |            |            |            |       |
| 21 | TWGH-23-000045-001    | RES 2.49 OHM 1/16W 1% 0402 SMD     | ETA     | 04/29/2017 |           |            |            |            |       |
| 22 | TWGH-23-000045-001    | RES 2.49 OHM 1/16W 1% 0402 SWD     | FTA     | 05/02/2017 |           |            | 05/02/2017 |            |       |

Tolerance validation for ASN Shipping date:

When entering ASN shipping date (for ETD supplier) it cannot be more than 7 days than PO confirmed shipping date.

For example: If PO confirmed shipping date is 20-Feb, you can confirm ASN ship date on 13-Feb or later, any ASN ship date before 13 Feb is not acceptable.

#### To Be Conf

Once the relevant information such as Packing slip number, Tracking reference Number, ASN Delivery date / ASN Shipping Date is done, pls go to column B "**TO\_BE\_CONF**" - which is marked in yellow color. Enter "Y" to agree. When the file is return to Flex, it will be process accordingly.

| C2 | C21 • : × ✓ fx      |                    |                     |                 |                      |                                |  |
|----|---------------------|--------------------|---------------------|-----------------|----------------------|--------------------------------|--|
|    | A                   | В                  | с                   | D               | E                    | F                              |  |
| 8  | ASN Due List        |                    |                     |                 |                      |                                |  |
| 9  | Date Format         | DD. II. YYYY       | Created By:         | SPP00001421     |                      |                                |  |
| 10 | "PACKING_SLIP_NO"   | and "TRACKING_R    | EFERENCE_NO" are :  | mandatory field | ds for ASN creation. |                                |  |
| 11 | Do not change ASN ( | Qty, please make s | split PO line confi | rmation if you  | want multiple delive | ry                             |  |
| 12 | ASNID               | TO_BE_CONF         | FLEX_PO_NUMBER      | FLEX_PO_POS     | FLEX_PART_NUMBER     | PROD_DESC                      |  |
| 13 | 00001               | Y                  | J8CM00027           | 0000000010      | ERB-LZF083285/1      | LABEL/Label 75x52 transfer plu |  |
| 14 | 00002               |                    | J8CM00038           | 0000000010      | ERB-LZF083285/1      | LABEL/Label 75x52 transfer plu |  |
| 15 | 00003               |                    | J8CM00043           | 0000000010      | ERB-LZF083285/1      | LABEL/Label 75x52 transfer plu |  |
| 16 | 00004               |                    | J8CM00044           | 0000000010      | ERB-LZF083285/1      | LABEL/Label 75x52 transfer plu |  |
| 17 | 00005               |                    | J8CM00050           | 0000000010      | ERB-LZF083285/1      | LABEL/Label 75x52 transfer plu |  |
| 18 | 00006               |                    | J8CM00052           | 0000000010      | ERB-LZF083285/1      | LABEL/Label 75x52 transfer plu |  |
| 19 | 00007               |                    | J8CM00053           | 0000000010      | ERB-LZF083285/1      | LABEL/Label 75x52 transfer plu |  |
| 20 |                     |                    | -                   |                 |                      |                                |  |

#### Note:

If you neglect to indicate "Y" in this column, ASN data is not process and the PO remain as original status. The ASN will not be created for the PO line and the changes will be lost.

#### Save and Respond ASN excel file by Email

- 1. Once you have reviewed and made all your ASN confirmation, save the file as default format .xlsx format. Any other format is not acceptable.
- 2. Open the original ASN email in which you received the file you just worked on.
- 3. You MUST reply to this e-mail by clicking "Reply" button. it will use the same server mail address FSPSCP@FLEX.COM and the same e-mail subject in the reply message.

Attach the ASN excel confirmation (with .xlsx format) and send the mail.

| Search 00 FSP PO_FC_ASN e-mail_excel 🔑 👻                    | 000000832 FSPSCP@FLEX.COM                                                                                                    |   |
|-------------------------------------------------------------|----------------------------------------------------------------------------------------------------|---|
| Arranged By: Date Newest on top                             | Extra line breaks                                                                                                    |   |
| Last Week                                                   | Sent: Sat 11/23/28<br>To: Roger Luc(SZ)                                                                                                    |   |
| Sat 11/23<br>Download of [14031] 2000010191 ⊕               | Message 0000000832ASNDLPD20131122155721.xisx (97 KB)                                                                                                    |   |
| Two Weeks Ago                                               |                                                                                                    | Ê |
| 2 0000000832 11/11/2013<br>Download of [20202] 2000010191 ∅ | Dear Valued Supplier MULTEK HK LTD,                                                                                                    |   |
| ≥ 0000000832 11/10/2013 v                                   | The attached Excel file contains Purchase Order information for the Flextronics.                                                                                                    |   |
| Download of [20202] 2000010191 @                            | Viewing the Purchase Order data and Uploading Your Purchase Order                                                                                                    |   |
| Three Weeks Ago                                             | Confirmation:<br>In order to view the Purchase Order data you received in this email attachment you need microsoft excel.                                                                              |   |
| 2 0000000832 11/9/2013<br>Download of [14031] 2000010191 ∅  | For the training documents, please use FSP Training link in the FSP Web<br>page: <a href="http://www.flextronics.com/supplier/pages/fsp.aspx">http://www.flextronics.com/supplier/pages/fsp.aspx</a> . |   |

#### Note:

As the email subject contains important information for ASN response process, please keep the default email subject in your reply mail.

After sending the file, this may take 10-15 minutes (depending on the size of file and the speed of network) to process the data in Flex system

ASN response status e-mail

Flex will send an acknowledgement mail. Below is the sample, do take note of the email subject:

User Id\_ASNDLPD\_Supplier Id\_UL\_Company code

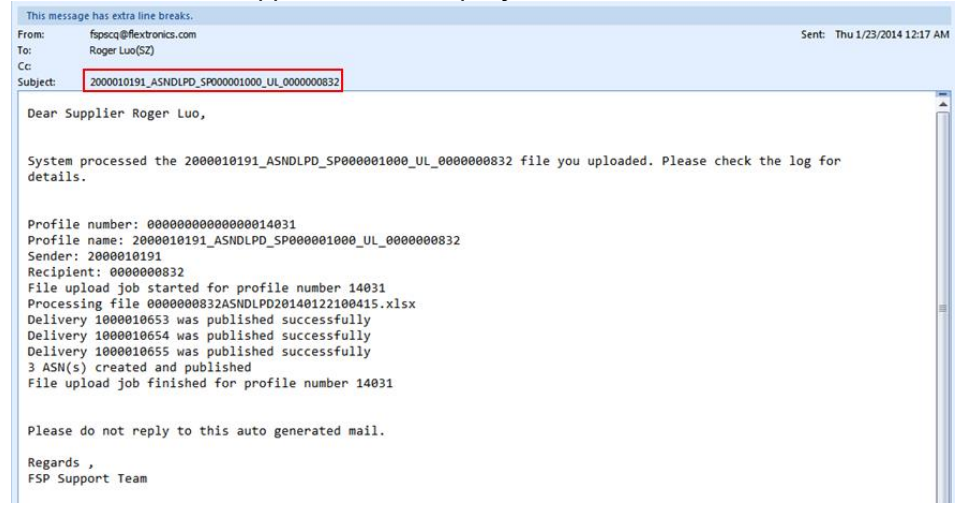

### Note:

 $\cdot$  If you do not receive the acknowledgement email from Flex, please contact fspsupport@flex.com for further guidance by forwarding your previous ASN response email (the mail you sent to <u>fspscp@flex.com</u> with due list of Purchase Order file attached).

· Do not reply to the ASN response status mail, forward email to fspsupport@flex.com

#### **ASN Optional information**

Other columns marked in BLUE are optional.

There are various selection available values for these fields and can be found in worksheet "Selection List".

You must always refer to the selection value, copy and paste to the appropriate columns.

#### Tracking Reference Identifier

Tracking reference number identifier (in TRACKING\_REF\_IDENTIFIER column) is marked in orange,

| L    | M               | N                     | 0                       | Р            |
|------|-----------------|-----------------------|-------------------------|--------------|
|      |                 |                       |                         |              |
|      |                 |                       |                         |              |
| UNIT | PACKING_SLIP_NO | TRACKING_REFERENCE_NO | TRACKING_REF_IDENTIFIER | GROSS_WEIGHT |
| EA   | T001            | AW3001                |                         |              |
| EA   | T001            | AW3001                |                         |              |
| EA   |                 |                       |                         |              |
| EA   | T001            | A¥3001                |                         |              |
| EA   |                 |                       |                         |              |
| EA   |                 |                       |                         |              |
| EA   |                 |                       |                         |              |
| EA   |                 |                       |                         |              |
| EA   |                 |                       |                         |              |

### Pls refer to "Selection List". There are 3 available selections;

| A  | A1 $\checkmark$ : $\times \checkmark f_x$ Weight UoM $\checkmark$ |                                           |              |                 |  |  |  |
|----|-------------------------------------------------------------------|-------------------------------------------|--------------|-----------------|--|--|--|
|    | <u> </u>                                                          | F                                         | G            | H               |  |  |  |
| 1  | Tracking Reference Identifier                                     | Tracking Reference Identifier Description | Country Code | Country Code De |  |  |  |
| 2  | AW                                                                | AIRWAY BILL                               | AD           | Andorra         |  |  |  |
| З  | BM                                                                | BILL OF LADING NUMBER                     | AE           | Utd.Arab Emir.  |  |  |  |
| 4  | FR                                                                | FREIGHT BILL NUMBER                       | AF           | Afghanistan     |  |  |  |
| 5  |                                                                   |                                           | AG           | Antigua/Barbuda |  |  |  |
| 6  |                                                                   |                                           | AI           | Anguilla        |  |  |  |
| 7  |                                                                   |                                           | AL           | Albania         |  |  |  |
| 8  |                                                                   |                                           | AM           | Armenia         |  |  |  |
| 9  |                                                                   |                                           | AN           | Dutch Antilles  |  |  |  |
| 10 |                                                                   |                                           | AO           | Angola 🔻        |  |  |  |
|    | <ul> <li>► 5A826E401CC10920E10080000</li> </ul>                   | DAOA1E6 Selection List S 🕂 : 🗨            |              | •               |  |  |  |

### **GROSS Weight and UoM**

Gross weight (GROSS\_WEIGHT column) is marked in blue color, This is to enter the number of shipment gross weight for the PO line. The default value is zero.

|   | 0                       | P            | Q                | R             | S                         |
|---|-------------------------|--------------|------------------|---------------|---------------------------|
|   | -                       |              | -                |               | _                         |
|   |                         |              |                  |               |                           |
| 1 | TRACKING_REF_IDENTIFIER | GROSS_WEIGHT | GROSS_WEIGHT_UOM | CARRIER_PARTY | <b>EEANS_OF_TRANSPORT</b> |
|   |                         |              |                  |               |                           |
|   |                         |              |                  |               |                           |
|   |                         |              |                  |               |                           |
|   |                         |              |                  |               |                           |
|   |                         |              |                  |               |                           |
|   |                         |              |                  |               |                           |
|   |                         |              |                  |               |                           |
|   |                         |              |                  |               |                           |
|   |                         |              |                  |               |                           |
|   |                         |              |                  |               |                           |

If there is weight value in gross weight field, then the UoM field (GROSS\_WEIGHT\_UOM column) is mandatory which is marked in orange.

Pls refer to "Selection List" worksheet, copy and paste (exactly same as in selection list) an appropriate UoM into "GROSS\_WEIGHT\_UOM" field

| A  | A1 🔹 : 🖂 🖌 fr Weight UoM |                                 |                        |   |  |  |  |
|----|--------------------------|---------------------------------|------------------------|---|--|--|--|
| 4  | <u>A</u>                 | В                               | с                      |   |  |  |  |
| 1  | Weight UoM               | Weight UoM Description          | Means of Transport     | F |  |  |  |
| 2  | G                        | Gram                            | Military Official Mail | A |  |  |  |
| 3  | KG                       | Kilogram                        | Mail                   | A |  |  |  |
| 4  | KT                       | Kilotonne                       | Air                    | A |  |  |  |
| 5  | LB                       | US pound                        | Barge                  | Е |  |  |  |
| 6  | MG                       | Milligram                       | Consolidation          | E |  |  |  |
| 7  | OZ                       | Ounce                           | Parcel Post            | Е |  |  |  |
| 8  | TO                       | Tonne                           | Expedited Truck        | Е |  |  |  |
| 9  |                          |                                 | Flyaway                | E |  |  |  |
| 10 |                          |                                 | Customer Pickup        | Е |  |  |  |
|    |                          | CE 401 CC10020E1000000000000000 | Colorian List C () : L |   |  |  |  |

If you published ASN with value in total weight field but do not select a valid UoM, you will get an error

Weight UOM value is Missing at Line Level.

### Carrier Party

Carrier party (CARRIER\_PARTY column) is marked in orange. The maximum character allowed is 20.

| M               | N                     | 0                       | Р             | Q                         | R            |
|-----------------|-----------------------|-------------------------|---------------|---------------------------|--------------|
|                 |                       |                         |               |                           |              |
|                 |                       |                         |               |                           |              |
|                 |                       |                         |               |                           |              |
|                 |                       |                         |               |                           |              |
|                 |                       |                         |               |                           |              |
| PACKING_SLIP_NO | TRACKING_REFERENCE_NO | TRACKING_REF_IDENTIFIER | CARRIER_PARTY | <b>HEANS_OF_TRANSPORT</b> | GROSS_WEIGHT |
| T001            | AW3001                |                         |               |                           |              |
| T001            | AW3001                |                         |               |                           |              |
|                 |                       |                         |               |                           |              |
| T001            | AW3001                |                         |               |                           |              |
|                 |                       |                         |               |                           |              |
|                 |                       |                         |               |                           |              |
|                 |                       |                         |               |                           |              |

### Note:

Pls refer to Selection list to review the available selections.

| G            | Н                        | т             | J | K |
|--------------|--------------------------|---------------|---|---|
| Country Code | Country Code Description | Carrier Party |   |   |
| AD           | Andorra                  | CHP           |   |   |
| AE           | Utd.Arab Emir.           | CVA           |   |   |
| AF           | Afghanistan              | DH1           |   |   |
| AG           | Antigua/Barbuda          | DHE           |   |   |
| AI           | Anguilla                 | FEA           |   |   |
| AL           | Albania                  | FEF           |   |   |
| AM           | Armenia                  | FEG           |   |   |
| AN           | Dutch Antilles           | OTH           |   |   |
| AO           | Angola                   | QCK           |   |   |
| AQ           | Antarctica               | UPE           |   |   |
| AR           | Argentina                | UPS           |   |   |
| AS           | Samoa, America           | UTI           |   |   |
| AT           | Austria                  |               |   |   |

### Means of transport

Means of transport (MEANS\_OF\_TRANSPORT column) is marked in orange and pls refer to "Means of Transport" selection list:

|    | J       | K       | L    | M               | N                     | 0                       | Р             | Q                         | R            |
|----|---------|---------|------|-----------------|-----------------------|-------------------------|---------------|---------------------------|--------------|
| 7  |         |         |      |                 |                       |                         |               |                           |              |
| 8  |         |         |      |                 |                       |                         |               |                           |              |
| 9  |         |         |      |                 |                       |                         |               |                           |              |
| 10 |         |         |      |                 |                       |                         |               |                           |              |
| 11 |         |         |      |                 |                       |                         |               |                           |              |
| 12 | ASN_QTY | DUE_QTY | UNIT | PACKING_SLIP_NO | TRACKING_REFERENCE_NO | TRACKING_REF_IDENTIFIER | CARRIER_PARTY | <b>BEANS_OF_TRANSPORT</b> | GROSS_WEIGHT |
| 13 | 10,001  | 10,001  | EA   | T001            | AW3001                |                         |               |                           |              |
| 14 | 10,000  | 10,000  | EA   | T001            | AW3001                |                         |               |                           |              |
| 15 | 10,000  | 10,000  | EA   |                 |                       |                         |               |                           |              |
| 16 | 10,000  | 10,000  | EA   | T001            | A¥3001                |                         |               |                           |              |
| 17 | 4,990   | 4,990   | EA   |                 |                       |                         |               |                           |              |
| 18 | 200     | 200     | EA   |                 |                       |                         |               |                           |              |
| 19 | 8,000   | 8,000   | EA   |                 |                       |                         |               |                           |              |
| 20 | 5 000   | 5 nnn   | Πú   |                 |                       |                         |               |                           |              |

To fill in the means of transport, please copy and paste the value exactly how it's shown on the Selection List  $\rightarrow$  "Means of Transport" column, this is case sensitive:

| A1 | · · · · · ·              | × √ fx Weight UoM           |                           |              | ~                    | ' |
|----|--------------------------|-----------------------------|---------------------------|--------------|----------------------|---|
|    | A                        | В                           | C                         | D            | E                    |   |
| 1  | Weight UoM               | Weight UoM Description      | Means of Transport        | Package Type | Tracking Reference : |   |
| 2  | G                        | Gram                        | Military Official Mail    | Ammo Pack    | A₩                   |   |
| 3  | KG                       | Kilogram                    | Mail                      | Ampoule      | BM                   |   |
| 4  | KT                       | Kilotonne                   | Air                       | Attachment1  | FR                   |   |
| 5  | LB                       | US pound                    | Barge                     | Bag          |                      |   |
| 6  | MG                       | Milligram                   | Consolidation             | Bale         |                      |   |
| 7  | OZ                       | Ounce                       | Parcel Post               | Barrel       |                      |   |
| 8  | TO                       | Tonne                       | Expedited Truck           | Banding      |                      |   |
| 9  |                          |                             | Flyaway                   | Bundle       |                      |   |
| 10 |                          |                             | Customer Pickup           | Beam         |                      |   |
| 11 |                          |                             | Common Irregular Carrier  | Bing Chest   |                      |   |
| 12 |                          |                             | Motor                     | Bin          |                      |   |
| 13 |                          |                             | Backhaul                  | Bulk         |                      |   |
| 14 |                          |                             | Contract Carrier          | Belting      |                      | Ŧ |
|    | <ul> <li>5A82</li> </ul> | 6E401CC10920E10080000A0A1E6 | Selection List Supplier 🕀 | : •          | Þ                    |   |

### Package count and package type

| Package count (PACKAGE_COUNT column) |              |                  |               |              |  |  |  |
|--------------------------------------|--------------|------------------|---------------|--------------|--|--|--|
| Q                                    | R            | S                | Т             | U            |  |  |  |
|                                      |              |                  |               |              |  |  |  |
|                                      |              |                  |               |              |  |  |  |
|                                      |              |                  |               |              |  |  |  |
| <b>IEANS OF TRANSPORT</b>            | GROSS WEIGHT | GROSS WEIGHT UOM | PACKAGE COUNT | PACKAGE TYPE |  |  |  |
|                                      |              |                  | _             |              |  |  |  |
|                                      |              |                  |               |              |  |  |  |
|                                      |              |                  |               |              |  |  |  |
|                                      |              |                  |               |              |  |  |  |
|                                      |              |                  |               |              |  |  |  |
|                                      |              |                  |               |              |  |  |  |
|                                      |              |                  |               |              |  |  |  |

If there is package count value in PACKAGE\_COUNT field, then the field PACKAGE\_TYPE is mandatory, which is marked in orange. Pls refer to "Selection list" for available selections.

Please copy (exactly same as in selection list) from "Package Type" column in "Selection list" and paste into "PACKAGE\_TYPE" field:

| A  | 1 $\overline{}$ : $\times \checkmark f_x$ | Weight UoM     |                               | ~                           |
|----|-------------------------------------------|----------------|-------------------------------|-----------------------------|
|    | С                                         | п              | Е                             | F                           |
| 1  | Means of Transport                        | Package Type   | Tracking Reference Identifier | Tracking Reference Identifi |
| 2  | Military Official Mail                    | Ammo Pack      | AV                            | AIRWAY BILL                 |
| 3  | Mail                                      | Ampoule        | BM                            | BILL OF LADING NUMBER       |
| 4  | Air                                       | Attachment1    | FR                            | FREIGHT BILL NUMBER         |
| 5  | Barge                                     | Bag            |                               |                             |
| 6  | Consolidation                             | Bale           |                               |                             |
| 7  | Parcel Post                               | Barrel         |                               |                             |
| 8  | Expedited Truck                           | Banding        |                               |                             |
| 9  | Flyaway                                   | Bundle         |                               |                             |
| 10 | Customer Pickup                           | Beam           |                               |                             |
| 11 | Common Irregular Carrier                  | Bing Chest     |                               |                             |
| 10 | 54926E401CC10020E10                       | DDDDDDDDDDDDDD |                               | *                           |
|    | 5A620E401CC10920E100                      | Selection      |                               | Þ                           |

### Note:

The maximum characters allowed is 8 digits before decimal.

#### ASN note

You can enter ASN notes in this field and the maximum characters allowed is 200

|    | Т             | U            | V             | Ψ      | X             | Y            | Z            |
|----|---------------|--------------|---------------|--------|---------------|--------------|--------------|
| 10 |               |              |               |        |               |              |              |
| 11 |               |              |               |        |               |              |              |
| 12 | PACKAGE_COUNT | PACKAGE_TYPE | NOTE          | LENGTH | UOM_OF_LENGTH | <b>WIDTH</b> | UOM_OF_WIDTH |
| 13 |               |              | ASN Line Note |        |               |              |              |
| 14 |               |              |               |        |               |              |              |
| 15 |               |              |               |        |               |              |              |
| 16 |               |              |               |        |               |              |              |
| 17 |               |              |               |        |               |              |              |
| 18 |               |              |               |        |               |              |              |
| 19 |               |              |               |        |               |              |              |
| 20 |               |              |               |        |               |              |              |
| 20 |               |              |               |        |               |              |              |

### Dimension information (Length, Width, Height and UoM)

#### LENGTH, WIDTH and HEIGHT

| 1  | V                           | Ψ             | X                | Y            | Z            | AA     | AB            | AC       |
|----|-----------------------------|---------------|------------------|--------------|--------------|--------|---------------|----------|
| 10 |                             |               |                  |              |              |        |               |          |
| 11 |                             |               |                  |              |              |        |               |          |
| 12 | NOTE                        | LENGTH        | UOM_OF_LENGTH    | <b>WIDTH</b> | UOM_OF_WIDTH | HEIGHT | UOM_OF_HEIGHT | LOT_CODE |
| 13 | ASN Line Note               |               |                  |              |              |        |               |          |
| 14 |                             |               |                  |              |              |        |               |          |
| 15 |                             |               |                  |              |              |        |               |          |
| 16 |                             |               |                  |              |              |        |               |          |
| 17 |                             |               |                  |              |              |        |               |          |
| 18 |                             |               |                  |              |              |        |               |          |
| 19 |                             |               |                  |              |              |        |               |          |
| 20 |                             |               |                  |              |              |        |               |          |
|    | <ul> <li>• 5A826</li> </ul> | E401CC10920E1 | 0080000A0A1E6 Se | lection List | : 🕂 : [      | 4      |               |          |

If there is dimension value in above 3 columns, then the UoM fields (UOM\_OF\_LENGTH, UOM\_OF\_WIDTH and UOM\_OF\_HEIGHT column) are mandatory, pls fill in an appropriate UoM into above 3 UoM fields. Lot code, Manufacture and Net weight

Lot code (LOT CODE column), Manufacture (MANUFACTURE column) and Net weight (NETWEIGHT column)

Lot code: The lot code of the material.

Manufacture: Manufacture name of the material

**Net weight:** Net weight of the material ,the UoM of net weight must be the same as UoM of Gross weight (GROSS\_WEIGHT\_UOM column)

|    | AA     | AB               | AC           | AD               | AE         | AF           | AG           |
|----|--------|------------------|--------------|------------------|------------|--------------|--------------|
| 10 |        |                  |              |                  |            |              |              |
| 11 |        |                  |              |                  |            |              |              |
| 12 | HEIGHT | UOM_OF_HEIGHT    | LOT_CODE     | TANUFACTURE      | NETWEIGHT  | COUNTRY_CODE | COUNTRY_DESC |
| 13 |        |                  |              |                  |            |              |              |
| 14 |        |                  |              |                  |            |              |              |
| 15 |        |                  |              |                  |            |              |              |
| 16 |        |                  |              |                  |            |              |              |
| 17 |        |                  |              |                  |            |              |              |
| 18 |        |                  |              |                  |            |              |              |
| 19 |        |                  |              |                  |            |              |              |
| 20 |        |                  |              |                  |            |              |              |
|    | •      | 5A826E401CC10920 | E10080000A0A | 1E6 Selection Li | st   ! (+) | 4            |              |

#### Country code and description

Country code (COUNTRY\_CODE column) and description (COUNTRY\_DESC column)

| AF           | AG           | AH            | AI            |
|--------------|--------------|---------------|---------------|
|              |              |               |               |
|              |              |               |               |
| COUNTRY_CODE | COUNTRY_DESC | SHIPTO_LOC_NO | SHIPTO_DESC   |
|              |              | 832832SCE     | Sales WH      |
|              |              | 832832SWP     | WIP Warehouse |
|              |              | 832832SWP     | WIP Warehouse |
|              |              | 832832SWP     | WIP Warehouse |
|              |              | 832832SWP     | WIP Warehouse |
|              |              | 832832SWP     | WIP Warehouse |
|              |              | 832832SWP     | WIP Warehouse |
|              |              | 832832SWP     | WIP Warehouse |
|              |              | 0000000WD     | areas are 1   |

Pls refer to "Selection List" worksheet, copy and paste (exactly same as in selection list) into two fields:

| G             | Н                          |
|---------------|----------------------------|
| iCountry Code | Country Code Description ( |
| AD            | Andorra (                  |
| AE            | Utd. Arab Emir. (          |
| AF            | Afghanistan J              |
| AG            | Antigua/Barbuda D          |
| AI            | Anguilla J                 |
| AL            | Albania J                  |
| AM            | Armenia J                  |
| AN            | Dutch Antilles (           |
| AO            | Angola (                   |
| AQ            | Antarctica 1               |
|               | T                          |

### ASN Cancellation in FSP Portal

To cancel an already created ASN, you need to do in FSP Portal. An OKTA account is required to login into FSP portal. Pls contact your Flex site coordinator to apply for OKTA account.

To cancel an ASN:

1. Login FSP web UI and go to menu "Delivery"  $\rightarrow$  "Advance Shipment Notification"  $\rightarrow$  ASN Details"

| Purchase           | Order      | - Over          | rview (Sup           | plier <b>V</b> | /iew)                       |
|--------------------|------------|-----------------|----------------------|----------------|-----------------------------|
| ← ₂→₂ Ж            | Exceptions | Purchase Or     | der Replenishment    | Delivery       | Tools                       |
| Selection          |            |                 | Advanced Shipping No | otification    | Create ASN                  |
| Show:              |            | <del>•</del> Re | set 🔺 Go 🛛 Close Sel | ection         | ASN Overview<br>ASN Details |
| Customer Location: | ♦ [        |                 | đ                    | Т              | ASN History                 |
| Vata               |            |                 |                      |                |                             |

Note:

ASN cancellation can only be done on FSP web UI. ASN cannot be cancelled through ASN Excel upload or ASN E-mail response.

|                                                                       | -                                                                 |
|-----------------------------------------------------------------------|-------------------------------------------------------------------|
| ← 🔁 🗮 Exceptions Purchase Order Replenishment Delivery Tools          |                                                                   |
| Selection                                                             |                                                                   |
| Show: Reset / Go Close Selection                                      |                                                                   |
| ASN No.: 📕 1000012342                                                 |                                                                   |
| Inbound Delivery No.: 🛇                                               |                                                                   |
| Packing List:                                                         |                                                                   |
| Bil/Lading No.:                                                       |                                                                   |
| Customer Location: 📕 832832SCE                                        |                                                                   |
| Ship-From Location: E 832SP2001510                                    |                                                                   |
| Change Dublish ASN Cancel ASN Conv ASN Notes Overview ASN History Pri | nt                                                                |
| General Shipping Details Ship-From Location Details Customer Location | n Details Shin-To Location Details Goods Recipient Address Detail |
|                                                                       |                                                                   |
| ASN No.: 1000012342 Customer Loca                                     | ation: 832832SCE                                                  |
| Packing Slip No: PACKING_01 My Customer I                             | ocation No.:                                                      |
| ASN Status: PB-Published Ship-From Loc                                | ation: 832SP2001510                                               |
| Delivery Date (ETA): 31.03.2014 23:59:59 My Ship-From                 | Location No.:                                                     |
| Shipping Date: 31.03.2014 23:59:59                                    | Ship-From Location Number                                         |
| Document Date: 31.03.2014 00:43:32                                    |                                                                   |
|                                                                       |                                                                   |

3. Click "Cancel ASN" button to cancel this ASN, click "Yes" to continue in pop-up window:

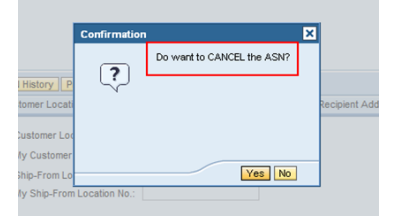

4. Once ASN is cancelled successfully, it will display the message as below:

| Dieplay Massage Log   |              |                            |  |
|-----------------------|--------------|----------------------------|--|
| Jispiay message Log   |              |                            |  |
| Selection             |              |                            |  |
| Show:                 | <b>-</b>     | Reset / Go Close Selection |  |
|                       |              |                            |  |
| ASN No.:              | = 1000012342 | đ                          |  |
| Inbound Delivery No.: | ♦            | đ                          |  |
|                       | A [          |                            |  |
| Packing List:         | $\diamond$   |                            |  |
| Packing List:         | ↓            |                            |  |

Note:

Once an ASN is cancelled successful, the ASN confirmed schedule line will be removed from PO details view.

If an ASN already contains receipt quantity, it will display below error message and the cancellation process will be terminated:

|                                                                                                    | enceptiona r                                                                                   |                  | reponsiment              | ountery       |   |  |
|----------------------------------------------------------------------------------------------------|------------------------------------------------------------------------------------------------|------------------|--------------------------|---------------|---|--|
| ASN 1000012344                                                                                      | cannot be canc                                                                                 | elled with parti | al or full receipt Qty s | successfully. | , |  |
|                                                                                                    |                                                                                                |                  |                          |               |   |  |
|                                                                                                    |                                                                                                |                  |                          |               |   |  |
| play Message Log                                                                                    |                                                                                                |                  |                          |               |   |  |
| election                                                                                            |                                                                                                |                  |                          |               |   |  |
| ciccuon                                                                                             |                                                                                                |                  | 1.10 1/                  |               |   |  |
|                                                                                                    |                                                                                                |                  |                          | to other a    |   |  |
| Show:                                                                                               |                                                                                                | Rese             | t Go Close Se            | lection       |   |  |
| Show:                                                                                               |                                                                                                | Rese             | t Go Close Se            | lection       |   |  |
| Show:                                                                                               | <b>=</b> 10000123                                                                              | ▼ Rese           | t Go Close Se            | lection       |   |  |
| Show:ASN No.:                                                                                       | ■ 10000123<br>◇                                                                                | ▼ Rese           | t ⊿ Go Close Se          | lection       |   |  |
| Show:ASN No.:<br>nbound Delivery No.:<br>Packing List:                                              | ■ 10000123<br>◇<br>◇                                                                           | ▼ Rese           | t ⊿ Go Close Se          | lection _     |   |  |
| Show:ASN No.:<br>nbound Delivery No.:<br>Packing List:<br>Sill/Lading No.:                          | ■ 10000123<br>◇<br>◇                                                                           | ▼ Rese           | t 🔺 Go Close Se          | lection j     |   |  |
| Show:<br>ASN No.:<br>nbound Delivery No.:<br>Packing List:<br>Bil/Lading No.:                       | <ul> <li>■ 10000123</li> <li>◇</li> <li>◇</li> <li>◇</li> <li>⊗</li> <li>■ 83283251</li> </ul> | ▼ Rese           |                          | lection _     |   |  |
| Show:<br>ASN No.:<br>nbound Delivery No.:<br>Packing List:<br>3II/Lading No.:<br>Customer Location: | <ul> <li>■ 10000123</li> <li>◇</li> <li>◇</li> <li>◇</li> <li>■ 83283250</li> </ul>            | • Rese           |                          | lection       |   |  |

Note:

Once the ASN is canceled, the PO will be unblocked, and supplier can make changes on PO confirmation again.

### Description of contents in ASN excel

| Column                         | Data Description                                                                                 |
|--------------------------------|--------------------------------------------------------------------------------------------------|
| ASNID                          | The sequence number for PO line record                                                           |
| TO_BE_CONF                     | To make ASN confirmation, input "Y". By default, this value is blank.                            |
|                                | "Y" or "y" for yes. Enter a "Y" for PO Line Items that you have reviewed and agree to create ASN |
|                                | Blank for No, means no updates will be processed for ASN creation, the record will remain as is. |
| FLEX_PO_NUMBER                 | The indicator for those PO line which require supplier confirmation:                             |
| FLEX_PO_POS                    | Item Status of the PO line                                                                       |
| FLEX_PART_NUMBER               | Flex part number                                                                                 |
| PROD_DESC                      | Product description                                                                              |
| ETA/ETD                        | Indicator for ETA or ETD on ASN date                                                             |
| SHIP Date (Supplier Dock Date) | ASN Ship date. For ETD supplier, ASN Shipping date is the key value for                          |
|                                | ASN creation and it is defaulted as current date. ASN shipping date (for                         |
|                                | ETD supplier) it cannot be Past due (compare to current date) more than 7 days.                  |

| Column                     | Data Description                                                                                                    |
|----------------------------|----------------------------------------------------------------------------------------------------|
| DELV Date (Flex Dock Date) | ASN delivery date. For ETA supplier, the ASN Delivery Date will be<br>defaulted same as PO line confirmed date. <b>Supplier cannot confirm a</b><br><b>delivery date that 2 days (or more) earlier than PO line confirmed</b><br><b>Delivery Date</b> . |
| ASN_QTY                    | "ASN_QTY" column shows the quantity to be shipped for the PO. Change<br>the ASN quantity or split shipment is NOT allowed.                                                                                                    |
|                            | "DUE_QTY" column shows the quantity of pending for shipment, it will<br>be equal to PO Open quantity.                                                                                                    |
| UNIT                       | Unit of Measure                                                                                                    |
| PACKING_SLIP_NO            | Packing Slip number. It is mandatory field for supplier to confirm and it cannot be BLANK.                                                                                                    |
| TRACKING_REFERENCE_NO      | Tracking Reference Number. It is mandatory field for supplier to confirm and it cannot be BLANK.                                                                                                    |
| TRACKING_REF_IDENTIFIER    | Tracking reference number identifier.                                                                                                    |
| CARRIER_PARTY              | Carrier party. The maximum character allowed is 20.                                                                                                    |
| MEANS_OF_TRANSPORT         | Means of transport.                                                                                                    |
| gross_weight               | Gross weight                                                                                                    |
| GROSS_WEIGHT_UOM           | UoM of Gross weight                                                                                                    |
| PACKAGE_COUNT              | Package count                                                                                                    |
| PACKAGE_TYPE               | Package type                                                                                                    |
| NOTE                       | Supplier note. The maximum characters allowed is 200                                                                                                    |
| LENGTH                     | Dimension information for length                                                                                                    |
| UOM_OF_LENGTH              | UoM of length                                                                                                    |
| WIDTH                      | Dimension information for width                                                                                                    |
| UOM_OF_WIDTH               | UoM of width                                                                                                    |
| HEIGHT                     | Dimension information for height                                                                                                    |
| UOM_OF_HEIGHT              | UoM of height                                                                                                    |
| LOT_CODE                   | Lot code                                                                                                    |
| MANUFACTURE                | Manufacture code                                                                                                    |
| NETWEIGHT                  | Net weight. the UoM of net weight will refer to column<br>"GROSS_WEIGHT_UOM"                                                                                                    |
| COUNTRY_CODE               | Country code                                                                                                    |
| COUNTRY_DESC               | Description of country                                                                                                    |
| SHIPTO_LOC_NO              | The warehouse code From Flex                                                                                                    |
| SHIPTO_DESC                | Description of Warehouse                                                                                                    |
| REVISION                   | Item revision                                                                                                    |
| SHIPFROM_LOC_NO            | Supplier code used in Flex ERP system                                                                                                    |

#### FORECAST EXCEL EMAIL

Flex will send the Forecast file via e-mail with subject keyword "Forecast". Generally, you will receive once a week.

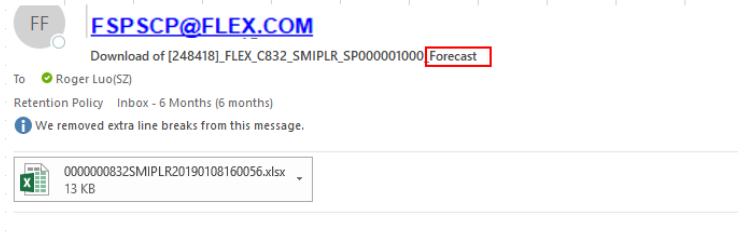

D ALL LO E MULTERURITE .

The excel file contain 2 worksheets

- Forecast data
- Supplier Response Instruction as guidance to commit to Flex forecast

If there are more than 1000 products line, you will receive a zip file containing more than 1 Forecast excel file. This is to improve overall system performance when dealing with huge data.

Please open the zip file and save the Forecast excel files into your local drive with xlsx format.

#### View Forecast data

The general information is displayed in Forecast header:

| H1 | 5 $\overline{}$ : $\times \checkmark f_x$ |                                                      |              |                |    |             |                    |  |  |
|----|-------------------------------------------|------------------------------------------------------|--------------|----------------|----|-------------|--------------------|--|--|
|    | A                                         | В                                                    | С            | D              | E  | F           | G                  |  |  |
| 1  | Forecast Data                             |                                                      |              |                |    |             |                    |  |  |
| 2  | Flex Company ID :                         | 015                                                  |              |                |    |             |                    |  |  |
| 3  | Flex Company Name:                        | Flextronics Electronics Technology(Shenzhen) Co.,Ltd |              |                |    |             |                    |  |  |
| 4  | Supplier Name                             | HOLEX HONGKONG/CH                                    | HINA LTD     |                |    |             |                    |  |  |
| 5  | Supplier Type                             | ETA                                                  |              |                |    |             |                    |  |  |
| 6  | Date & Time File generated                | 09/27/2018                                           | 13:57:29     | UTC+7          |    | Date Format | <b>II</b> /DD/YYYY |  |  |
| 7  |                                           |                                                      |              |                |    |             |                    |  |  |
| 8  |                                           |                                                      |              |                |    |             |                    |  |  |
| 0  | Possanao?(V)                              | Flow Itom Code                                       | Complian WDW | Flow Morohauso | T+ | TOT         | Order Tothad       |  |  |

| Forecast Header            | Data Description                                                                                            |
|----------------------------|----------------------------------------------------------------------------------------------------|
| Flex Company ID            | Flex Company code                                                                                           |
| Flex Company Name          | Flex Company name                                                                                           |
| Supplier Name              | Supplier name                                                                                               |
| Supplier Type              | ETA / ETD indicator ;<br>ETA <u>Estimated Time of Arrival</u> .<br>ETD – <u>Estimated Time of Departure</u> |
| • ETA                      | ETA – <u>Delivery Date</u> reach Flex facility                                                              |
| • ETD                      | ETD - <u>Departure Date</u> or Shipment Date of the goods from supplier point                               |
| Date & time File Generated | The generation date, time and time zone code                                                                |
| Date Format                | The Date format in each forecast time bucket                                                                |

In Forecast line, the fields in yellow are the columns needed to commit and the remaining fields are only for information.

### Time bucket and Forecast Qty in Time bucket

The very first Bucket (in gray color) is used to show previous week's forecast and forecast commit data.

|                 |            |              |           |            |            |           | · · ·     |            |            |           |           |            |            |            |            |            |            |
|-----------------|------------|--------------|-----------|------------|------------|-----------|-----------|------------|------------|-----------|-----------|------------|------------|------------|------------|------------|------------|
| I I             | J          | K            | L         | н          | N          | 0         | P         | Q          | R          | S         | т         | U          | v          | y .        | X          | Y          | Z          |
| 1               |            |              |           |            |            |           |           |            |            |           |           |            |            |            |            |            |            |
| 2               |            |              |           |            |            |           |           |            |            |           |           |            |            |            |            |            |            |
| 3               |            |              |           |            |            |           |           |            |            |           |           |            |            |            |            |            |            |
| 4               |            |              |           |            |            |           |           |            |            |           |           |            |            |            |            |            |            |
| 5               |            |              |           |            |            |           |           |            |            |           |           |            |            |            |            |            |            |
| 6 Date Format   | ME/DD/TTTT | E            |           |            |            |           |           |            |            |           |           |            |            |            |            |            |            |
| 7               |            |              |           |            |            |           |           |            |            |           |           |            |            |            |            |            |            |
| 8               |            |              |           |            |            |           |           |            |            |           |           |            |            |            |            |            |            |
| 9 SUPPLIER CODE | 01/29/2018 | 3 02/05/2018 | 02/06/201 | 602/07/201 | 102/08/201 | 02/09/201 | 02/10/201 | 102/11/201 | 102/12/201 | 02/13/201 | 02/14/201 | 102/15/201 | 102/16/201 | 102/17/201 | 102/18/201 | 02/19/2010 | 02/26/2018 |
| 10 SP2001510    |            | 1000         | 0         | 0          | 0          | 0         | 0         | 0          | 2000       | 0         | 0         | 0          | 0          | 0          | 0          | 1200       | 300        |
| 11 SP2001510    | 0          | 1000         | 0         | 0          | 0          | 0         | 0         | 0          | 2000       | 0         | 0         | 0          | 0          | 0          | 0          | 1200       | 300        |
| 12              |            |              |           |            |            |           |           |            |            |           |           |            |            |            |            |            |            |
| 13 SP2001510    |            | 2000         | 0         | 0          | 0          | 0         | 0         | 0          | 0          | 0         | 0         | 0          | 0          | 0          | 0          | 1600       | 400        |
| 14 SP2001510    | 0          | 2000         | 0         | 0          | 0          | 0         | 0         | 0          | 0          | 0         | 0         | 0          | 0          | 0          | 0          | 1600       | 400        |
| 45              |            |              |           |            |            |           |           |            |            |           |           |            |            |            |            |            |            |

# The following first 14 columns are Daily buckets (Current week and second week).

# The remaining 102 buckets are Weekly and the date displayed is on each Monday Date

|    | н                | I                  | J          | W         | x         | Y          | Z         | AA         | AB         | AC         | AD         | AE         | AF         | AG         | AH         | AI        | AJ        |   |
|----|------------------|--------------------|------------|-----------|-----------|------------|-----------|------------|------------|------------|------------|------------|------------|------------|------------|-----------|-----------|---|
| 1  |                  |                    |            |           |           |            |           |            |            |            |            |            |            |            |            |           |           |   |
| 2  |                  |                    |            |           |           |            |           |            |            |            |            |            |            |            |            |           |           |   |
| 3  |                  |                    |            |           |           |            |           |            |            |            |            |            |            |            |            |           |           |   |
| 4  |                  |                    |            |           |           |            |           |            |            |            |            |            |            |            |            |           |           |   |
| 5  |                  |                    |            |           |           |            |           |            |            |            |            |            |            |            |            |           |           |   |
| 6  |                  | <b>Bate Format</b> | II/DD/TTTT |           |           |            |           |            |            |            |            |            |            |            |            |           |           |   |
| 7  |                  |                    |            |           |           |            |           |            |            |            |            |            |            |            |            |           |           |   |
| 8  |                  |                    |            |           |           |            |           |            |            |            |            |            |            |            |            |           |           | Ι |
| 9  | INFORMATION TYPE | SUPPLIER CODE      | 01/29/2018 | 02/17/201 | 02/18/201 | 02/19/2018 | 02/26/201 | 03/05/2018 | 03/12/2018 | 03/19/2018 | 03/26/2018 | 04/02/2018 | 04/09/2018 | 04/16/2018 | 04/23/2018 | 04/30/201 | 05/07/201 | ٤ |
| 10 | FLEXDEMAND       | SP2001510          |            | 0         | 0         | 1200       |           | 500        |            | 500        |            | 0          | 0          | 500        | 0          | 0         | 0         |   |
| 11 | PLANSHIP         | SP2001510          | 0          | 0         | 0         | 1200       |           | 500        |            | 500        |            | 0          | 0          | 500        | 0          | 0         | 0         | I |
| 12 |                  |                    |            |           |           |            |           |            |            |            |            |            |            |            |            |           |           |   |
| 13 | FLEXDEMAND       | SP2001510          |            | 0         | 0         | 1600       | 0         | 0          | 400        | 0          | 400        | 0          | 400        | 0          | 0          | 0         | 0         | l |
| 14 | PLANSHIP         | SP2001510          | 0          | 0         | 0         | 1600       | 0         | 0          | 400        | 0          | 400        | 0          | 400        | 0          | 0          | 0         | 0         | l |
| 15 |                  |                    |            |           |           |            |           |            |            |            |            |            |            |            |            |           |           |   |

# Description of Forecast columns

| SMI Grid Details        | Data Description                                                                                  |
|-------------------------|---------------------------------------------------------------------------------------------------|
| Response?(Y)            | Input "Y" or "y" in this field. The default blank                                                 |
|                         | "Y" or "y" for yes. Enter a Y / y for Forecast Items that you have                                |
|                         | reviewed and agree                                                                                |
|                         | Blank field for No - No updates will be made for this item. Hence, if you                         |
|                         | had input the quantity, but neglected to input Y/y in this field, the                             |
|                         | Forecast commitment will not be process and the changes will be lost.                             |
| Flex Item               | Flex Part Number                                                                                  |
| Supplier MPN            | Manufacturer Part Number                                                                          |
| Flex Warehouse          | Flex Warehouse Number- Flex company code + Warehouse code                                         |
| Inventory Commit        | Applicable for SMI (Virtual hub) item. The inventory quantity to be committed by supplier.        |
| UOM                     | Unit of Measure                                                                                   |
| Order Method            | Supplier program for the item:                                                                    |
|                         | SMI: SMI (Supplier Managed Inventory) item                                                        |
|                         | FLT: Full Lead Time                                                                               |
|                         | CRP: Continuous Replenishment Program                                                             |
|                         | SMS: Supplier managed Shipment                                                                    |
| Supplier Code           | Supplier Code in Flex ERP system                                                                  |
| Transport Time          | The transport time maintained in Flex ERP system                                                  |
| Terms Of Delivery       | Delivery Terms                                                                                    |
| Named Place Of Delivery | Place of shipment from location                                                                   |
| Information Type        | Information type                                                                                  |
| FLEX Forecast           | Flex Forecast                                                                                     |
| Supplier Commit         | The quantity plan to ship from supplier commitment. This field is editable for supplier to commit |
| Time Buckets            | The very first Date-bucket is used to show previous week's forecast and forecast commit data.     |
|                         | First 14 time-buckets are Daily (all dates within current week will be displayed)                 |
|                         | Following 102 time-buckets are Weekly                                                             |

| SMI Grid Details                     | Data Description                                                          |
|--------------------------------------|---------------------------------------------------------------------------|
| Minimum Stock                        | Used for SMI item. The agreed minimum stock balance and this is for       |
|                                      | information                                                               |
| Maximum Stock                        | Used for SMI item. The agreed maximum stock. This is only for             |
|                                      | information                                                               |
| Consigned or Hub Inventory Info Only | Applicable for SMI (3PL hub) item. The inventory quantity from Flex       |
| In Transit Inventory (ASN)           | ASN quantity . This is only for information                               |
| Flex Buyer Name                      | Flex Buyer name                                                           |
| Item Revision                        | Product revision level                                                    |
| Last Transaction Date                | Last transaction date and time. This column indicates the latest date and |
|                                      | time the 'forecast data' is sent from Flex for given product. (UTC time   |
|                                      | zone)                                                                     |
| Document ID                          | The document ID from Flex ERP Forecast data. It is for information only   |
|                                      | and used for forecast validation                                          |
| SMIREF                               | SMI Reference number , this is for information only.                      |

#### Make Forecast commit

CRP, SMI and SMS Order Method Forecast commit is mandatory.

The row "SUPPLIER COMMIT "highlighted in Yellow is used to commit Forecast for all the buckets

| 1 | А          | В          | С           | D          | E         | F         | G        | н          | 1         | J          | K        | L                | М         | N         | 0         | Р         | Q         | R         |      |
|---|------------|------------|-------------|------------|-----------|-----------|----------|------------|-----------|------------|----------|------------------|-----------|-----------|-----------|-----------|-----------|-----------|------|
|   | Forecast [ | ata        |             |            |           |           |          |            |           |            |          |                  |           |           |           |           |           |           |      |
|   | Flex Comp  | 011        |             |            |           |           |          |            |           |            |          |                  |           |           |           |           |           |           |      |
|   | Flex Comp  | Flextronic | s Electroni | cs Technol | ogy (Suzh |           |          |            |           |            |          |                  |           |           |           |           |           |           |      |
|   | Supplier N | COILCRAF   | T SHANGH    | AI OFFICE  |           |           |          |            |           |            |          |                  |           |           |           |           |           |           |      |
|   | Supplier T | ETA        |             |            |           |           |          |            |           |            |          |                  |           |           |           |           |           |           |      |
| 1 | Date & Ti  | 03.03.201  | 18:00:30    | UTC-8      |           | Date Form | DD.MM.Y  | YYY        |           |            |          |                  |           |           |           |           |           |           |      |
| • |            |            |             |            |           |           |          |            |           |            |          |                  |           |           |           |           |           |           |      |
|   |            |            |             |            |           |           |          |            |           |            |          |                  |           |           |           |           |           |           |      |
|   | Response   | Flex Item  | Supplier N  | Flex Ware  | Inventory | UOM       | Order Me | Supplier C | Transport | Terms Of I | Named P  | Information Type | 18.02.201 | 25.02.201 | 26.02.201 | 27.02.201 | 28.02.201 | 01.03.201 | 02.0 |
| C |            | CLX-755-0  | DO1608C-    | 011J11101  | L         | EA        | FLT      | SPZU0279   | 7         | FCA Hong   | Kong, CN | Flex Forecast    | 2000      | 2000      | 0         | 0         | 0         | C         | j .  |
| 1 |            | CLX-755-0  | DO1608C-    | 011J11101  | 0         | EA        | FLT      | SPZU0279   | 7         | FCA Hong   | Kong, CN | Supplier Commit  | 0         | 2000      | 0         | 0         | 0         | C         | j .  |
| 2 |            |            |             |            |           |           |          |            |           |            |          |                  |           |           |           |           |           |           |      |
| 3 |            | CLXH-750-  | B0860-CLI   | 011J11101  | L         | EA        | FLT      | SPZU0279   | 7         | FCA Hong   | Kong, CN | Flex Forecast    | 3200      | 3200      | 0         | 0         | 0         | 0         | j    |
| 4 |            | CLXH-750   | B0860-CL    | 011J11101  | 0         | EA        | FLT      | SPZU0279   | 7         | FCA Hong   | Kong, CN | Supplier Commit  | 0         | 3200      | 0         | 0         | 0         | C         | j –  |
| 5 |            |            |             |            |           |           |          |            |           |            |          |                  |           |           |           |           |           |           |      |
| 5 |            | CLXH-750   | TTDLF 450   | 011J11101  | L         | EA        | FLT      | SPZU0279   | 7         | FCA Hong   | Kong, CN | Flex Forecast    | 1000      | 1000      | 0         | 0         | 0         | C         | J    |

If there is FLEX Forecast, the value will default into Forecast commit quantity in "Supplier Commit " columns .Pls make the commits for all the buckets

### Response Y column

Once all commit is done, pls enter "Y" or "y" in "Response" column:

|    | A                         | В                            | С            | D              |
|----|---------------------------|------------------------------|--------------|----------------|
| 1  | Forecast Data             |                              |              |                |
| 2  | Flex Company ID :         | 832                          |              |                |
| 3  | Flex Company Name:        | Flextronics Industrial (Zhuh | ai) Ltd.     |                |
| 4  | Supplier Name             | TULTEK HK LTD_888            |              |                |
| 5  | Supplier Type             | ETD                          |              |                |
| 6  | Date & Time File generate | 02/06/2018                   | 03:22:29     | PST            |
| 7  |                           |                              |              |                |
| 8  |                           |                              |              |                |
| 9  | Response?(Y)              | FLEX_ITEM_CODE               | SUPPLIER_MPN | FLEX_WAREHOUSE |
| 10 |                           | HBK-LP033                    | MPN002       | 832832MUT      |
| 11 | Y                         | HBK-LP033                    | MPN002       | 832832MUT      |
| 12 |                           |                              |              |                |
| 13 |                           | KCRE-100-04006-0241          | ERJ2GEJ241X  | 832832MUT      |
| 14 | Y                         | KCRE-100-04006-0241          | ERJ2GEJ241X  | 832832MUT      |
|    |                           |                              |              |                |

If there are Forecast data which are not marked "Y" or "y" this item will be considered as not confirmed and it will NOT be processed.

### Save and Response Forecast commitment

- 1. Once you have reviewed and made all your Forecast commit in the Excel file, save the Excel sheet as default format (.xlsx format)
- 2. Open the original Forecast excel email
- 3. You MUST reply to this e-mail by clicking "Reply" button (It will use the same server mail address FSPSCP@FLEX.COM and the same e-mail subject in the reply message):

Attach the Forecast file (with .xlsx format) and send the mail.

| RE: Dow                                       | vnload of [5440] 2000000210_SMIPLR_SP000001002_UL_0000000832 prof | ile for SMI Planned Receipts - Message |                          |
|-----------------------------------------------|-------------------------------------------------------------------|----------------------------------------|--------------------------|
| : Ele Ed<br>: 03 03 1<br>: 14 Pan<br>: 3 gend | Attach the Forecast commitment xlsx file into the reply mail      | 1 🛃 Q ¥ 100% € @   11 Read g<br>       | Type a question for help |
| 🛄 To                                          | 00000085 AICS.COM>                                                |                                        |                          |
| 🛄 Cc                                          |                                                                   |                                        |                          |
| Bcc                                           |                                                                   |                                        |                          |
| Subject:                                      | RE:                                                               | Planned Receipts                       |                          |
| Attach                                        | 100000008325MIPLR20120116102306(1).vfsx (14 KB)                   |                                        | Attachment Options       |
| With E<br>Roger                               | Best Regard<br>r Luo(SZ)<br>iginal Message                        |                                        |                          |

#### Note:

As the email subject contains important information for ASN response process, please keep the same email subject in your reply mail.

#### Forecast commit acknowledgement

This may take 10-15 minutes (depending on the size of file and the speed of network to process the data and publish in Flex ERP system.

Flex will send an acknowledgement mail with Forecast commit status. Below is a sample of status mail User Id\_SMIPLR\_Supplier Id\_UL\_Company code

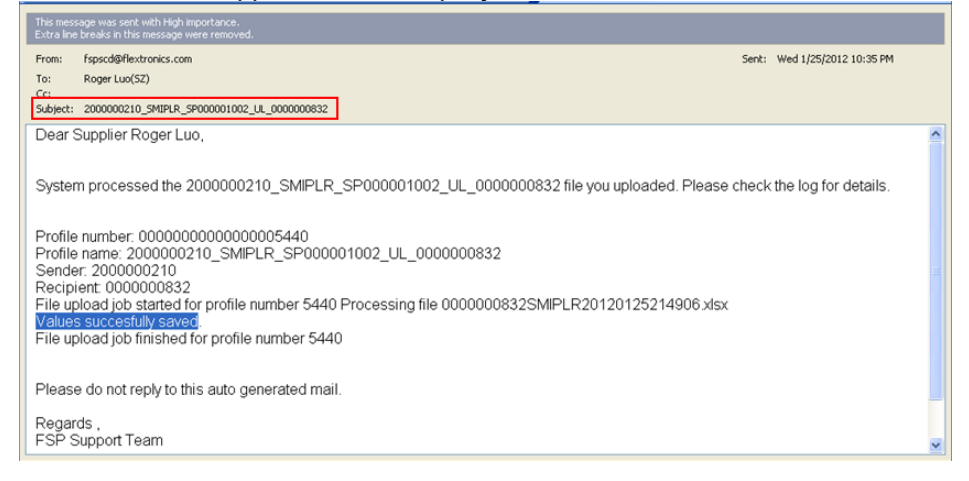

Below are the messages that could be included in the acknowledgement mail:

| Message         | Message Description                                                           |
|-----------------|-------------------------------------------------------------------------------|
| Success Message | Values successfully saved.                                                    |
| Error Messages  | Only Y or y is allowed (When there is invalid character in "Response" column) |

| Message | Message Description                                                                                                    |
|---------|----------------------------------------------------------------------------------------------------|
|         | Forecast commit cannot be negative (line XX) (When the forecast commit<br>guantity is negative number )                                 |
|         | Forecast commit cannot be non-numeric / decimal (line XX)(When the non-numeric or decimal character is found in Forecast commit field ) |

Below is sample of the response mail:

| Z000000210_SMIPLR_SP000001002_UL_00000                                                                                | 000832 - Message (Plain Text)                                                                                                 |                        |  |  |  |  |  |  |
|----------------------------------------------------------------------------------------------------|----------------------------------------------------------------------------------------------------|------------------------|--|--|--|--|--|--|
| Elle Edit View Insert Format Iools Actions H                                                                          | elo                                                                                                    |                        |  |  |  |  |  |  |
| 🔆 🖓 Reply   🍣 Reply to Al   🙈 Forward   🎒 🗈   🔻   🛛                                                                   |                                                                                                    |                        |  |  |  |  |  |  |
| This message was sent with High importance.<br>Extra line breaks in this message were removed.                        |                                                                                                    |                        |  |  |  |  |  |  |
| From: fspscd@flextronics.com                                                                                          | Sent:                                                                                                    | Wed 1/25/2012 10:45 PM |  |  |  |  |  |  |
| To: Roger Luo(SZ)<br>Cc:                                                                                              |                                                                                                    |                        |  |  |  |  |  |  |
| Subject: 2000000210_SMIPLR_SP000001002_UL_00000008                                                                    | 32                                                                                                    |                        |  |  |  |  |  |  |
| Dear Supplier Roger Luo,                                                                                              |                                                                                                    | ^                      |  |  |  |  |  |  |
| System processed the 2000000210_SMIPLR_SP000001002_UL_0000000832 file you uploaded. Please check the log for details. |                                                                                                    |                        |  |  |  |  |  |  |
| Profile number: 0000000000000005440                                                                                   |                                                                                                    |                        |  |  |  |  |  |  |
| Profile name: 2000000210_SMIPLR_SP00<br>Sender: 2000000210                                                            | 00001002_UL_0000000832                                                                                                    |                        |  |  |  |  |  |  |
| Recipient 000000832                                                                                                   |                                                                                                    |                        |  |  |  |  |  |  |
| File upload job started for profile number 54<br>Forecast commit cannot be negative (line: 8                          | I40 Processing file 0000000832SMIPLR20120125214906 xisx )) Forecast commit cannot be non-numeric/decimal value (line: 8) Uplo | baded file does not    |  |  |  |  |  |  |
| contain any data to update File processing f                                                                          | failed for upload profile number 5440 File upload job finished for profil                                                     | e number 5440          |  |  |  |  |  |  |
|                                                                                                    |                                                                                                    |                        |  |  |  |  |  |  |
| Please do not reply to this auto generated m                                                                          | nail.                                                                                                    |                        |  |  |  |  |  |  |
| Regards,                                                                                                    |                                                                                                    |                        |  |  |  |  |  |  |
| FSP Support Team                                                                                                    |                                                                                                    | <b>≥</b>               |  |  |  |  |  |  |
|                                                                                                    |                                                                                                    |                        |  |  |  |  |  |  |

Please check the commit data and return the mail to Flex.

### Make Inventory commit

This is optional data and it is applicable for CRP or SMI item. Buyers will instruct you if commit is required.

The column "INVENTORY\_COMMIT" is highlighted in Yellow is used to commit Inventory Qty

| 1  | Å                         | В                            | С            | D              | E                |
|----|---------------------------|------------------------------|--------------|----------------|------------------|
| 1  | Forecast Data             |                              |              |                |                  |
| 2  | Flex Company ID :         | 832                          |              |                |                  |
| 3  | Flex Company Name:        | Flextronics Industrial (Zhuh | ai) Ltd.     |                |                  |
| 4  | Supplier Name             | <b>NULTEK HK LTD_888</b>     |              |                |                  |
| 5  | Supplier Type             | ETD                          |              |                |                  |
| 6  | Date & Time File generate | 02/06/2018                   | 03:22:29     | PST            |                  |
| 7  |                           |                              |              |                |                  |
| 8  |                           |                              |              |                |                  |
| 9  | Response?(Y)              | FLEX_ITEM_CODE               | SUPPLIER_MPN | FLEX_WAREHOUSE | INVENTORY_COMMIT |
| 10 |                           | HBK-LP033                    | MPN002       | 832832MUT      |                  |
| 11 | Y                         | HBK-LP033                    | MPN002       | 832832MUT      | 0                |
| 12 |                           |                              |              |                |                  |
| 13 |                           | KCRE-100-04006-0241          | ERJ2GEJ241X  | 832832MUT      |                  |
| 14 | Y                         | KCRE-100-04006-0241          | ERJ2GEJ241X  | 832832MUT      | 0                |
| 15 |                           |                              |              |                |                  |

Pls enter the Inventory Qty on hand and respond to Flex.

END OF DOCUMENT